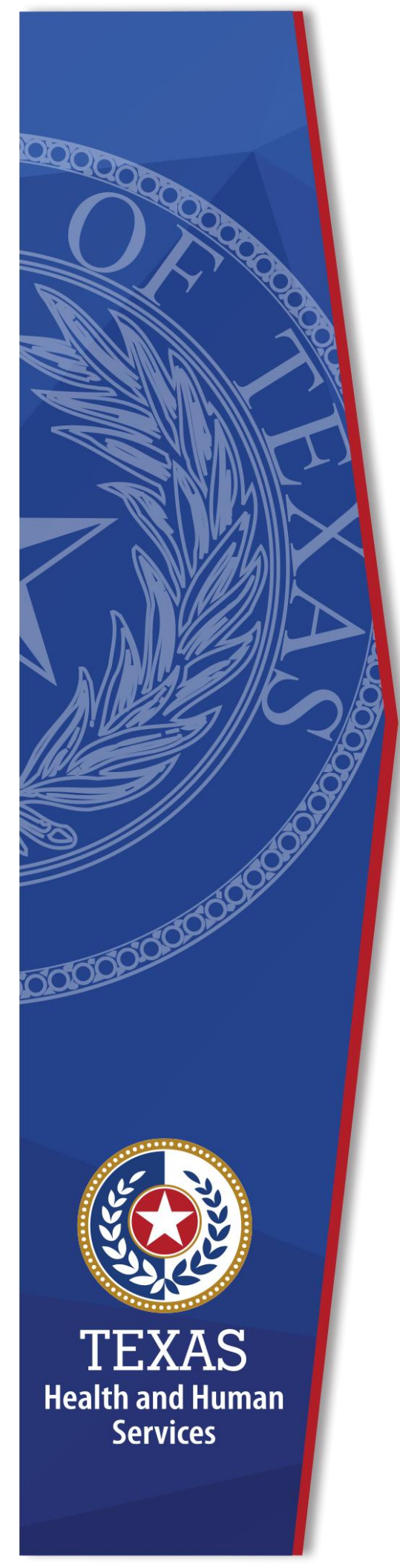

# Texas Syndromic Surveillance

**User Guide** 

**Department of State Health** 

Services

March 2020 - Version 3

# **Table of Contents**

| Та | ble of Contents                                                                          | 1                                                                                |
|----|------------------------------------------------------------------------------------------|----------------------------------------------------------------------------------|
| 1. | Introduction<br>What is Syndromic Surveillance?                                          | 3<br>3<br>3<br>3<br>3                                                            |
| 2. | Logging into ESSENCE                                                                     | 6                                                                                |
| 3. | Home                                                                                     | 8                                                                                |
| 4. | Alert List<br>Alert List: Region/Syndrome Temporal Alerts<br>Alert List: Time of Arrival | 9<br><b>10</b><br><b>10</b>                                                      |
| 5. | myAlerts<br>Alerts<br>Records of Interest                                                | 11<br>13<br>13                                                                   |
| 6. | myESSENCE                                                                                | .14                                                                              |
| 7. | Event List<br>Benefits of the Event List                                                 | 16<br><b>17</b>                                                                  |
| 8. | Query Portal<br>Free Text Queries                                                        | 18<br>20<br>21<br>22<br>23<br>25<br>26<br>27<br>28<br>31<br>33<br>34<br>35<br>37 |

| 9. | Overview Portal                                                                     | 38                           |
|----|-------------------------------------------------------------------------------------|------------------------------|
| 10 | Report Manager                                                                      | 39                           |
| 11 | Query Manager<br>Multi-Series Time Series Graphs<br>Intersecting Time Series Graphs | 40<br><b>40</b><br><b>41</b> |
| 12 | Stat Table                                                                          | 42                           |
| 13 | Data Quality<br>How to Check Data Quality                                           | 43<br><b>43</b>              |
| 14 | More                                                                                | 45                           |
| 15 | Appendix<br>Free Text Query Examples<br>Syndromes and Subsyndromes<br>Data Elements | 46<br><b>46</b><br>53<br>54  |
| 16 | Glossary                                                                            | 57                           |
| 17 | References                                                                          | 59<br><b>60</b>              |

# 1. Introduction

### What is Syndromic Surveillance?

The purpose of syndromic surveillance is to protect the health of the community through public health interventions based on enhanced surveillance of emerging public health conditions and consolidation of health-related data statewide. Syndromic surveillance allows for early detection of abnormal disease patterns that could result in high morbidity and mortality. The basic functions of syndromic surveillance include early event detection, situational awareness, and retrospective analysis.

### What is ESSENCE?

ESSENCE stands for Electronic Surveillance System for the Early Notification of Community-based Epidemics. It is a web-based disease surveillance information system developed to alert health authorities of infectious disease outbreaks, including possible bioterrorism attacks. It is the system Texas uses for syndromic surveillance.

### **History of ESSENCE**

On September 11<sup>th</sup>, 2001 ESSENCE went from being a research project to a live operational system in Maryland. It began as a biosurveillance program, a collaborative project between Johns Hopkins University/Applied Physics Laboratory, the Maryland Emergency Management Agency and the Maryland Department of Health and Mental Hygiene. It is now used by the Centers for Disease Control and Prevention (CDC) and has iterations in more than 25 states and regions.

### **History of Syndromic Surveillance in Texas**

In April 2011, Texas Department of State Health Services conducted a survey of existing syndromic surveillance systems in Texas. At that time, there were at least six different analysis systems being used in various parts of the state with no data sharing between them. Currently, only one of these syndromic surveillance systems remain in Texas: a system hosted by Tarrant County Public Health covering Public

Health Region 2/3. The Houston Syndromic Surveillance System began production in 2016 and covers Public Health Region 6/5S. The former Texas Association of Local Health Officials (TALHO) system was maintained by DSHS, but once the TALHO connections were successfully transferred to the Texas Syndromic Surveillance System (TxS2), the former TALHO system was turned off in 2019. TxS2 began production in 2017. In August 2019 TxS2 added EMS data and Poison Control data to the system.

The systems in Tarrant County, the City of Houston, and TxS2 work together to provide data and analysis to all hospitals, LHDs, and the public when appropriate. All hospitals in PHR 2/3 and 6/5S report to Tarrant and Houston, respectively. Tarrant and Houston send data to TxS2 for a full state view of data, and all three systems send data to the CDC's National Syndromic Surveillance Program (NSSP).

### **Strengths & Limitations**

A major strength of syndromic surveillance is that the data are timely, near realtime data. Hospitals in production with TxS2 are required to submit data at least once every 24 hours. Syndromic surveillance systems are also highly sensitive because laboratory confirmation is not needed. In addition, because the data are de-identified and patient consent is not necessary, it can allow for unobtrusive research.

In order to make accurate interpretations of the data, users must understand the limitations. This is particularly important with syndromic surveillance data because the focus of the surveillance is not necessarily on the specificity and completeness of the data. For example, the chief complaint may state "sick" or "feels bad" without mentioning any symptoms such as fever or vomiting. Variability in the chief complaint across health care facilities can sometimes make it difficult to measure the exact burden of illness or injury in a population. Similarly, when utilizing the free-text query feature, misspellings and variant terminology may prevent the user from finding all of the cases related to that chief complaint.

Best practices include getting to know your data. Free text query usefulness relies on your familiarity of the data, which can differ by hospital/location. It is also important to monitor the data quality daily for missing or incomplete data and to remain cognizant of the limitations of syndromic surveillance data. EMS records contain no free-text fields, and are only available to LHD and DSHS users. The data available to LHD users encompasses their county, and immediately adjacent counties. However, this data provides a look at what condition patients are in when they are picked up by EMS, and information on patients that may never go to an emergency room, building on the ED information of the rest of TxS2.

Poison Control data is only available on an aggregate level, and therefore can only provide users with an overall, statewide view of trends. Additionally, it is only available to DSHS and LHD users. However, it provides a valuable metric to see how many people may have complications due to certain substances.

### **Overview**

This User Guide supports ESSENCE v.1.21 and helps you access and navigate the system's main features. There is no one "correct" method for using ESSENCE. The user is encouraged to further explore additional functions embedded within ESSENCE features. With frequent use and familiarity, over time, individuals often establish their preferred path(s) for viewing ESSENCE visualization and analysis outputs of interest.

It should be noted that access to certain features described in this guide are not available to all users. For example, hospital users may only view data for their hospital or hospital system and do not have access to the Event List.

### 2. Logging into ESSENCE

The secure website can be assessed at the following link:

https://txessence.dshs.texas.gov/

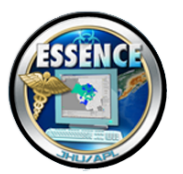

NOTE: Mozilla Firefox or Chrome are the recommended web browsers for use with ESSENCE. Compatibility is not guaranteed with other browsers.

#### ESSENCE - Texas (1.21)

WARNING: THIS IS A TEXAS HEALTH AND HUMAN SERVICES INFORMATION RESOURCES SYSTEM THAT CONTAINS STATE AND/OR U.S. GOVERNMENT INFORMATION. BY USING THIS SYSTEM YOU ACKNOWLEDGE AND AGREE THAT YOU HAVE NO RIGHT OF PRIVACY IN CONNECTION WITH YOUR USE OF THE SYSTEM YOU RCCCESS TO THE INFORMATION CONTAINED WITHIN IT. BY ACCESSING AND USING THIS SYSTEM YOU ARE CONSENTING TO THE MONITORING OF YOUR USE OF THE SYSTEM, AND TO SECURITY ASSESSMENT AND AUDITING ACTIVITIES THAT MAY BE USED FOR LAW ENFORCEMENT OR OTHER LEGALLY PERMISSIBLE PURPOSES. ANY UNAUTHORIZED USE OR ACCESS, OR ANY UNAUTHORIZED ATTEMPTS TO USE OR ACCESS, THIS SYSTEM MAY SUBJECT YOU TO DISCIPLINARY ACTION, SANCTIONS, CIVIL PENALTIES, OR CRIMINAL PROSECUTION TO THE EXTENT PERMITTED UNDER APPLICABLE LAW.

This Information is for Authorized use only.

Your ability to access this information is granted with the expectation and understanding that you will comply with and not violate privacy information policies. This is a private system and is only to be used by authorized users. By continuing, the user is stating that they are the indicated user.

#### ESSENCE PROTOTYPE DISCLAIMER

NO WARRANTY

THE JOHNS HOPKINS UNIVERSITY APPLIED PHYSICS LABORATORY (JHU/APL) PROVIDES THIS ESSENCE PROTOTYPE SOFTWARE FREE OF CHARGE AND "AS IS" WITHOUT WARRANTY OF ANY KIND. JHU/APL DOES NOT WARRANT THAT (i) THE SOFTWARE WILL BE UNIVTERRUPTED OR ERROR FREE, OR (ii) THE DATA PRODUCED BY THE SOFTWARE WILL BE ERROR FREE. JHU/APL DISCLAIMS ALL WARRANTIES, WHETHER EXPRESS OR IMPLIED, INCLUDING (BUT NOT LIMITED TO) ANY AND ALL IMPLIED WARRANTIES OF PERFORMANCE, MERCHANTABILITY, FIINESS FOR A PARITCULAR PURPOSE, NON-INFRINCEMENT, NON-INTERFERENCE, AND ACCURACY OF INFORMATIONAL CONTENT. YOU THE USER ASSUME THE ENTIRE RISK AND LLABILITY OF USING THIS SOFTWARE OR THE DATA PRODUCED THEREBY, INCLUDING USE IN COMPLIANCE WITH ANY THIRD PARTY RIGHTS. JHU/APL SHALL NOT BE LLABLE FOR ANY ACTULAL, INDRECT, CONSEQUENTIAL, SPECIAL OR OTHER DAMAGES ARISING FROM THE USE OF, OR INABILITY TO USE, THIS SOFTWARE OR THE DATA PRODUCED THEREBY, INCLUDING, BUT NOT LIMITED TO, ANY DAMAGES FOR LOST PROFITS, BUSINESS INTERRIPTION OR LOSS OF DATA EVEN IF JHU/APL AS BEEN ADVISED OF THE PROFILS, BUSINESS INTERRIPTION OR LOSS OF DATA EVEN IF JHU/APL AS BEEN ADVISED OF THE PROFILE OF THE PAGES.

NOT FOR PUBLIC DISCLOSURE

#### Click the ESSENCE-Texas hyperlink.

|          | Username       |
|----------|----------------|
| ADDIANCE | Password       |
|          | Log In         |
| JHU/APL  | Reset Password |

Enter your user ID and password and click the Log In button. After logging in for the first time you are prompted to change your password. Passwords should contain at least 5 characters, including at least one numeral, two capital letters, and 2 special characters. The box outline turns from red to green when the password meets all requirements.

Instructions for users to change their own password:

1. Once you are logged in to ESSENCE, in the top right corner there is a link to **Edit Profile**. This option is available for both Administrators and General Users.

| <u>Edit Profile   L</u> | .ogout Essence Test ( |
|-------------------------|-----------------------|
| Bookmark Name           | Bookmark Page         |
| No Comments Available   | Add to Comment        |

2. After you select **Edit Profile**, the following box appears.

| [Edit General Info   Ch | ange Password]       |
|-------------------------|----------------------|
| General Infor           | mation               |
| User Name:              | Hosp01               |
| First Name:             | First                |
| Last Name:              | Last                 |
| Preferred Welcome Name: |                      |
| Organization:           | LHD                  |
| Email:                  |                      |
| Telephone:              |                      |
| Pager/Mobile:           |                      |
|                         | Save Discard Changes |

3. Select **Change Password** and the following box appears. Enter the current password, and then the new password twice and click **Save**.

|                                                                                                    | [Edit General Info   Change Password]             |                                  |                     |  |  |  |  |  |  |  |
|----------------------------------------------------------------------------------------------------|---------------------------------------------------|----------------------------------|---------------------|--|--|--|--|--|--|--|
|                                                                                                    |                                                   | Change                           | Password for Hosp01 |  |  |  |  |  |  |  |
|                                                                                                    |                                                   | Old Password:                    |                     |  |  |  |  |  |  |  |
|                                                                                                    | Pas                                               | sword <u>Generate Password</u> : |                     |  |  |  |  |  |  |  |
| NOTE: Create a ne<br>password each tim<br>password is chang<br>You will be unable<br>log on using a pre<br>password even if<br>appeared to chang<br>successfully. | ew<br>ne the<br>ged.<br>e to<br>vious<br>it<br>ge | Confirm Password:                | Save Cancel         |  |  |  |  |  |  |  |

# 3.Home

| ESSENCE - Texas<br>Home                                                                                                    | Bookmark Page |
|----------------------------------------------------------------------------------------------------|---------------|
| Home Alert List myAlerts myESSENCE Event List * Overview Portal Query Portal Stat Table Map Portal Bookmarks Query Manager Data Quality * Report Manager More *                                                                                                    |               |
|                                                                                                    |               |
| Version 1.21                                                                                                    |               |
|                                                                                                    |               |
|                                                                                                    | _             |
| System Information                                                                                                    | _             |
| System Information Date Description                                                                                                    |               |
| System Information           Date         System Information           25Junt3         Total reporting (66/J0) hospitals for 2018-06-24 (liest update/ at Jun 25 2018 12:05:08 ET)           Thread Total reporting (66/J0) hospitals for 2018-06-24 (liest update/ at Jun 25 2018 12:05:08 ET)                                                                                                    |               |
| System Information           Date         System Information           25Jun18         Total reporting (66/10) hospitals for 2018-06-24 (last updated at Jun 25 2018 12:06:08 ET)           25Jun18         BROWN reporting (1/1) hospitals for 2018-06-24           Total reporting (66/10) hospitals for 2018-06-24         Description                                                                                                    |               |
| System Information           Date         System Information           25Jun18         Total reporting (66/10) hospitals for 2018-06-24 ( <i>last updated at Jun 25 2018 12:05:08 ET</i> )           25Jun18         BROWN reporting (1/1) hospitals for 2018-06-24           25Jun18         COLLIN reporting (1/1) hospitals for 2018-06-24           25Jun18         COLLIN reporting (1/1) hospitals for 2018-06-24           25Jun18         COLLIN reporting (1/1) hospitals for 2018-06-24                                                                                                    |               |
| System Information           Date         System Information           Date         Description           Z5.hn18         Total reporting (66/10) hospitals for 2018-06-24 ( <i>liset updated at Jun 25 2018 12:05:08 ET</i> )           Z5.hn18         BROWN reporting (1/1) hospitals for 2018-06-24           Z5.hn18         COLLIN reporting (10 /11) hospitals for 2018-06-24           Z5.hn18         COLLIN reporting (10 /11) hospitals for 2018-06-24           Z5.hn18         COLLIN reporting (10 /11) hospitals for 2018-06-24           Z5.hn18         COLLIN reporting (10 /11) hospitals for 2018-06-24           Z5.hn18         COLLIN reporting (10 /11) hospitals for 2018-06-24           Z5.hn18         COLLIN reporting (10 /11) hospitals for 2018-06-24           Z5.hn18         COLLIN reporting (10 /11) hospitals for 2018-06-24           Z5.hn18         COLLIN reporting (10 /11) hospitals for 2018-06-24           Z5.hn18         COLLIN reporting (10 /11) hospitals for 2018-06-24                                                                                                    |               |
| System Information           Date         System Information           Z5Jn.18         Total reporting (6/10) hospitals for 2018-06-24 ( <i>lest updated at Jun 25 2018 12:05:08 ET</i> )           Z5Jn.18         Total reporting (1/1) hospitals for 2018-06-24.           Z5Jn.18         COLLIN reporting (1/1) hospitals for 2018-06-24           Z5Jn.18         COLLIN reporting (0/11) hospitals for 2018-06-24           Z5Jn.18         COLLIN reporting (0/11) hospitals for 2018-06-24           Z5Jn.18         COLLIN reporting (1/1) hospitals for 2018-06-24           Z5Jn.18         COLLIN reporting (1/1) hospitals for 2018-06-24           Z5Jn.18         COLLIN reporting (1/11) hospitals for 2018-06-24           Z5Jn.18         COLLIN reporting (0/11) hospitals for 2018-06-24           Z5Jn.18         COLLIN reporting (0/11) hospitals for 2018-06-24           Z5Jn.18         COLLIN reporting (0/11) hospitals for 2018-06-24                                                                                                    |               |
| System Information           Date         System Information           253xn18         Total reporting (56/10) hospitals for 2018-06-24 ( <i>liset updated at Jun 25 2018 12:05:08 ET</i> )           253xn18         BOUWN reporting (1/1) hospitals for 2018-06-24           253xn18         OLLIN reporting (1/1) hospitals for 2018-06-24           253xn18         CULIN reporting (1/1) hospitals for 2018-06-24           253xn18         CULIN reporting (1/1) hospitals for 2018-06-24           253xn18         CULIN reporting (1/11) hospitals for 2018-06-24           253xn18         CULIN reporting (1/11) hospitals for 2018-06-24           253xn18         CULIN reporting (1/11) hospitals for 2018-06-24           253xn18         CULIN reporting (1/11) hospitals for 2018-06-24           253xn18         CULIN reporting (1/11) hospitals for 2018-06-24           253xn18         CULIN reporting (1/11) hospitals for 2018-06-24           253xn18         CULIN reporting (1/11) hospitals for 2018-06-24           253xn18         CULIN reporting (1/11) hospitals for 2018-06-24           253xn18         CULIN reporting (1/11) hospitals for 2018-06-24           253xn18         CULIN reporting (1/11) hospitals for 2018-06-24           253xn18         CULIN reporting (1/11) hospitals for 2018-06-24                                                                                                    |               |
| System Information           Date         System Information           25.0x18         Total reporting (66/10) hospitals for 2018-06-24 ( <i>list updated at \u00ed x 2018 BT</i> )           25.0x18         BOUW reporting (1/1) hospitals for 2018-06-24           25.0x18         CULIN reporting (1/1) hospitals for 2018-06-24           25.0x18         CULIN reporting (1/1) hospitals for 2018-06-24           25.0x18         CULIN reporting (1/1) hospitals for 2018-06-24           25.0x18         CULIN reporting (10/11) hospitals for 2018-06-24           25.0x18         CULIN reporting (10/11) hospitals for 2018-06-24           25.0x18         CULIN reporting (10/11) hospitals for 2018-06-24           25.0x18         CULIN reporting (10/11) hospitals for 2018-06-24           25.0x18         CULIN reporting (10/11) hospitals for 2018-06-24           25.0x18         CULIN reporting (10/11) hospitals for 2018-06-24           25.0x18         CULIN reporting (10/11) hospitals for 2018-06-24           25.0x18         CULIN reporting (10/11) hospitals for 2018-06-24           25.0x18         CULIN reporting (10/11) hospitals for 2018-06-24           25.0x18         CULIN reporting (10/11) hospitals for 2018-06-24           25.0x18         CULIN reporting (10/11) hospitals for 2018-06-24                                                                                                    |               |
| System Information           Date         System Information           Date         Description           25.01.01         Total reporting (66/10) hospitals for 2018-06-24 ( <i>liset updated at Jun 25 2018 12:05:08 ET</i> )           25.01.01         SGOWN reporting (1/1) hospitals for 2018-06-24           25.01.01         GOULIN reporting (10/11) hospitals for 2018-06-24           25.01.01         COLLIN reporting (10/11) hospitals for 2018-06-24           25.01.01         COLLIN reporting (10/11) hospitals for 2018-06-24           25.01.01         COLLIN reporting (10/11) hospitals for 2018-06-24           25.01.01         COLLIN reporting (10/11) hospitals for 2018-06-24           25.01.01         COLLIN reporting (10/11) hospitals for 2018-06-24           25.01.01         COLLIN reporting (10/11) hospitals for 2018-06-24           25.01.01         COLLIN reporting (10/11) hospitals for 2018-06-24           25.01.01         COLLIN reporting (10/11) hospitals for 2018-06-24           25.01.01         COLLIN reporting (10/11) hospitals for 2018-06-24           25.01.01         COLLIN reporting (10/11) hospitals for 2018-06-24           25.01.01         COLLIN reporting (10/11) hospitals for 2018-06-24           25.01.01         COLLIN reporting (10/11) hospitals for 2018-06-24           25.01.01         COLLIN reporting (10/11) hospitals for 2018-06-24      <                |               |
| System Information           Dete         System Information           25Jun18         Total reporting (6/10) hospitals for 2018-06-24 (Jest updated at Jun 25 2018 12:05:08 ET)           25Jun18         BROWN reporting (1/1) hospitals for 2018-06-24.           25Jun18         CULLN reporting (0/11) hospitals for 2018-06-24.           25Jun18         CULLN reporting (1/11) hospitals for 2018-06-24.           25Jun18         CULLN reporting (1/11) hospitals for 2018-06-24.           25Jun18         CULLN reporting (1/11) hospitals for 2018-06-24.           25Jun18         CULLN reporting (1/11) hospitals for 2018-06-24.           25Jun18         CULLN reporting (1/11) hospitals for 2018-06-24.           25Jun18         CULLN reporting (1/11) hospitals for 2018-06-24.           25Jun18         CULLN reporting (1/11) hospitals for 2018-06-24.           25Jun18         CULLN reporting (1/11) hospitals for 2018-06-24.           25Jun18         CULLN reporting (1/11) hospitals for 2018-06-24.           25Jun18         CULLN reporting (1/11) hospitals for 2018-06-24.           25Jun18         CULLN reporting (1/11) hospitals for 2018-06-24.           25Jun18         CULLN reporting (1/11) hospitals for 2018-06-24.           25Jun18         CULLN reporting (1/11) hospitals for 2018-06-24.           25Jun18         CULLN reporting (1/11) hospitals for 2018-06-24.                       |               |
| System Information           Date         System Information           Z5Jn.18         Total reporting (6/10) hospitals for 2018-06-24 ( <i>list quadred at Jun 25 2018 12:05:08 ET</i> )           Z5Jn.18         Total reporting (1/1) hospitals for 2018-06-24           Z5Jn.18         COLLIN reporting (1/1) hospitals for 2018-06-24           Z5Jn.18         COLLIN reporting (1/1) hospitals for 2018-06-24                              |               |
| System Information           Date         System Information           Date         Description           25.0x18         Total reporting (66/10) hospitals for 2018-06-24           25.0x18         BOWN reporting (1/1) hospitals for 2018-06-24           25.0x18         COLLIN reporting (10/11) hospitals for 2018-06-24           25.0x18         COLLIN reporting (10/11)                                         |               |
| System Information           Date         System Information           25.nrl 5         Total reporting (6/10) hopitals for 2018-06-24 ( <i>last updated at Jun 25 2018 21:05:06 ET</i> )           25.nrl 5         Total reporting (0/11) hopitals for 2018-06-24           25.nrl 5         COLLIN reporting (10/11) hopitals for 2018-06-24           25.nrl 5         COLLIN reporting (10/11) hopitals for 2018-06-24           25.nrl 5         COLLIN reporting (10/11) hopitals for 2018-06-24           25.nrl 5         COLLIN reporting (10/11) hopitals for 2018-06-24           25.nrl 5         COLLIN reporting (10/11) hopitals for 2018-06-24           25.nrl 5         COLLIN reporting (10/11) hopitals for 2018-06-24           25.nrl 5         COLLIN reporting (10/11) hopitals for 2018-06-24           25.nrl 5         COLLIN reporting (10/11) hopitals for 2018-06-24           25.nrl 6         COLLIN reporting (10/11) hopitals for 2018-06-24           25.nrl 6         COLLIN reporting (10/11) hopitals for 2018-06-24           25.nrl 6         COLLIN reporting (10/11) hopitals for 2018-06-24           25.nrl 7         COLLIN reporting (10/11) hopitals for 2018-06-24           25.nrl 8         COLLIN reporting (10/11) hopitals for 2018-06-24           25.nrl 8         COLLIN reporting (10/11) hopitals for 2018-06-24           25.nrl 8         COLLIN reporting (10/11) hopitals for 2018-06- |               |
| System Information           Dete         System Information           25.0x18         Total reporting (6/10) hospitals for 2018-06-24. ( <i>lest quadted at Jun 25 2018 12:05:08 ET</i> )           25.0x18         BOUW reporting (1/1) hospitals for 2018-06-24           25.0x18         CULIN reporting (0/11) hospitals for 2018-06-24           25.0x18         CULIN reporting (0/11) hospitals for 2018-06-24                              |               |
| System Information           Dete         System Information           25.0x18         Total reporting (6/10) hospitals for 2018-06-24           25.0x18         BROWN reporting (1/1) hospitals for 2018-06-24           25.0x18         CULIN reporting (1/1) hospitals for 2018-06-24           25.0x18         CULIN reporting (1/1) hospita                                        |               |

The homepage provides access to the System Information section, which can contain announcements and information posted by the system administrators.

### **4. Alert List**

The Alert List gives users the ability to drill down into ER data. The Summary Alert List is made up of 2 rows of asterisks in each Region Group/Syndrome Cell. The stars represent the last 9 days and are color coded. The top row represents the mathematical alerts from the Region/Syndrome Temporal Alerts page and the bottom row represents concern levels discussed by users in the Event List. To modify dates or the summary detector in the Summary Alert List chose **Configuration Options** in the right-hand corner.

|                             | ER                                     |                                      |                                               |                                     |                                       |                             |                                   |                                    |                                        |                                     |                                    |              |
|-----------------------------|----------------------------------------|--------------------------------------|-----------------------------------------------|-------------------------------------|---------------------------------------|-----------------------------|-----------------------------------|------------------------------------|----------------------------------------|-------------------------------------|------------------------------------|--------------|
| Shk_coma                    | Resp                                   | RecordsOfInterest                    | Rash                                          | Neuro                               | Injury                                | ш                           | Hemr_Ill                          | GI                                 | Fever                                  | Exposure                            | Bot_Like                           | Region Group |
| *******                     | **** <b>**</b> **<br>******            | ********<br>*******                  | ********<br>*****                             | ********<br>*******                 | ** <b>**</b> **<br>*******            | *********                   | *******                           | ********<br>*******                | ********<br>******                     | ********                            | * *****                            | HSR01        |
| *******                     | ************************************** | * <b>*</b> *** <b>*</b> **<br>****** | * <b>***</b> ******************************** | ********<br>********                | ********<br>********                  | ********<br>******          | ********<br>*******               | <b>*******</b><br>********         | <b>******</b> **<br>********           | ********<br>*******                 | ********<br>******                 | HSR0203      |
| * <b>**</b> *****<br>****** | *********                              | ********                             | **** <b>*</b> ***<br>*****                    | ** <b>*</b> *****<br>******         | * <mark>*</mark> ******<br>******     | ** <b>**</b> ***<br>******* | ********<br>******                | * <mark>*</mark> ******<br>******* | *******                                | ********                            | ********<br>*****                  | HSR0405N     |
|                             | ******                                 | *********                            | ***** <mark>*</mark> **<br>******             | *******<br>******                   | *** * <b>*</b> ***<br>******          | ********<br>******          | ********<br>******                | ********<br>*******                | **** <mark>*</mark> ****<br>*******    | ********<br>******                  | * <b>*</b> *******<br>*******      | HSR06055     |
| IOTE: A                     | * <b>***</b> **<br>******              | ********<br>******                   | ***** <mark>*</mark> ***<br>*******           | *******<br>******                   | * <b>*</b> * ****<br>*******          | ********<br>******          | ********<br>******                | <b>** *</b> *****<br>*******       | *** *****<br>*******                   | ********<br>******                  | * <b>*</b> * *****<br>*******      | HSR07        |
| loes not<br>here are        | *** **<br>******                       | * *******<br>*******                 | ********<br>******                            | **** <mark>*</mark> ****<br>******* | * * * * * * * * * * * * * * * * * * * | **** <b>*</b> ***<br>****** | *********<br>*******              | * * *****<br>*******               | **** <mark>*</mark> ****<br>******     | * <mark>:</mark> *******<br>******* | **** <mark>*</mark> ****<br>****** | HSR08        |
| lerts. It<br>here wa        | ******<br>******                       | *********                            | ********                                      | ********<br>*******                 | *********<br>******                   | *********<br>******         | **** <mark>*</mark> ****<br>***** | * ******<br>*******                | *********<br>*******                   | *********                           | *********<br>******                | HSR0910      |
| not enough o                |                                        | ******                               | ****                                          | *** *****<br>*******                | *** <b>* *</b> ***<br>****            | *******                     | ********                          | ******                             | ************************************** | *****                               | *******                            | HSR11        |

Clicking on an asterisk takes you to the Region/Syndrome Based Temporal Alerts page with a line listing of the data that make up the alert.

To modify dates or the summary detector in the Summary Alert List choose **Configuration Options** in the right-hand corner.

| Data Configuration |                                     |                |                      |  |  |  |
|--------------------|-------------------------------------|----------------|----------------------|--|--|--|
| Summary Detector:  | FDR<br>FDR-Major<br>Regression/EWMA | Display Style: | By DatasourceGroup 🔻 |  |  |  |
| Start Date:        | 14 V Mar V 17 V                     | End Date:      | 22 V Mar V 17 V      |  |  |  |
|                    | Change Config                       | uration        |                      |  |  |  |

### Alert List: Region/Syndrome Temporal Alerts

|             | Region/Syndrome Based Temporal Alerts |               |           |         |            |          |                     |       |       |          |                     |                 |
|-------------|---------------------------------------|---------------|-----------|---------|------------|----------|---------------------|-------|-------|----------|---------------------|-----------------|
| Links       | Date                                  | Data Source   | District  | Age     | <u>Sex</u> | Syndrome | Detector            | Level | Count | Expected | Observed / Expected | Time Resolution |
| Time Series | 22Feb17                               | ER by Patient | Chambers  | All     | All        | Resp     | Regression/EWMA 1.2 | 0     | 40    | 3.464    | 11.546              | Daily           |
| Time Series | 22Feb17                               | ER by Patient | Galveston | All     | All        | Resp     | Regression/EWMA 1.2 | 0.022 | 26    | 3.714    | 7                   | Daily           |
| Time Series | 22Feb17                               | ER by Patient | Harris    | 05-17   | All        | Resp     | Regression/EWMA 1.2 | 0.005 | 27    | 4.607    | 5.86                | Daily           |
| Time Series | 22Feb17                               | ER by Patient | Harris    | Unknown | All        | Resp     | Regression/EWMA 1.2 | 0.044 | 2     | 0.627    | 3.191               | Daily           |
| Time Series | 22Feb17                               | ER by Patient | Harris    | 65+     | All        | Resp     | Regression/EWMA 1.2 | 0.008 | 169   | 94.286   | 1.792               | Daily           |
| Time Series | 22Feb17                               | ER by Patient | Harris    | All     | All        | Resp     | Regression/EWMA 1.2 | 0.022 | 269   | 216.286  | 1.244               | Daily           |
| Time Series | 22Feb17                               | ER by Patient | Jefferson | 05-17   | All        | Resp     | Regression/EWMA 1.2 | 0.015 | 148   | 52.679   | 2.809               | Daily           |
| Time Series | 22Feb17                               | ER by Patient | Jefferson | 18-44   | All        | Resp     | Regression/EWMA 1.2 | 0.023 | 145   | 63.115   | 2.297               | Daily           |

This page provides a listing of all data slices that are alerting over the past 7 days (or on the day you chose from the Summary Alert List).

The **Level** column contains the p-value and each column can be sorted.

If you would like to investigate an alert further click the **Time Series** link.

### **Alert List: Time of Arrival**

|                |                                                                                                    | Data Configuration   |              |                                                                               |
|----------------|----------------------------------------------------------------------------------------------------|----------------------|--------------|-------------------------------------------------------------------------------|
| Hospital:      | AII<br>2920 ER LLC<br>ABILENE REGIONAL MEDICAL CENTER<br>ACCEL REHABILITATION HOSPITAL OF PLANO<br>ACUITY HOSPITAL OF SOUTH TEXAS |                      | SubSyndrome: | All AbdominalPain AcuteBloodAbnormalities AcuteBronchitis AcuteRespDistress + |
| Time Interval: | All 12-12:30 AM 12:30-1 AM 1:30-2 AM -                                                                                            |                      |              |                                                                               |
| Start Date:    | 20Mar17 🖸                                                                                                    |                      | End Date:    | 22Mar17                                                                       |
|                |                                                                                                    | Change Configuration |              | Reset Defaults Save Defaults                                                  |

To view Time of Arrival alerts, first choose your hospitals and subsyndromes of interest, then choose **Change Configuration**. All ToA alerts are then shown as red squares on the grid. If you click on any red square, a details table is created to show all ToA alerts that fell into that Hospital/Time window. From there you can click on **Data Details** or **Time Series** for more information.

### 5.myAlerts

The myAlerts function allows users to customize which stratifications of the ESSENCE ER or EMS data they are interested in monitoring for routine daily surveillance. It also enables users to set criteria for alerting that include statistical thresholds, minimum counts and consecutive days of alerting. Alerts can be created for the standard syndrome and subsyndrome categories, free text queries of the emergency department data as well as for any of the other data sources available in ESSENCE.

myAlerts includes two primary functions:

- A. Enables the creation of custom alerts for syndromes, subsyndromes, or freetext queries by various stratifications or threshold criteria.
- B. Enables creation of Records of Interest. The purpose of Records of Interest is to return any encounter details that match the query criteria.

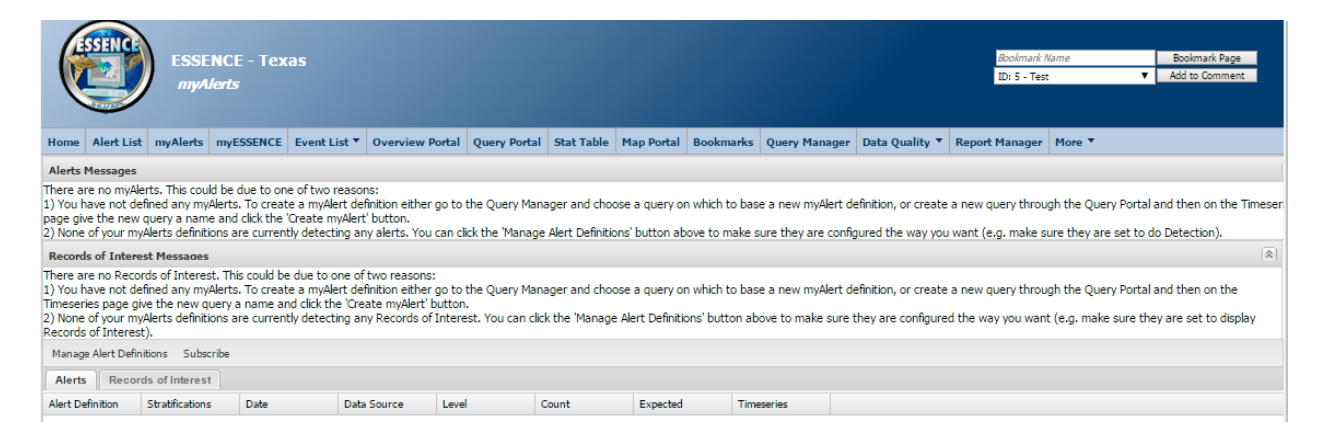

- 1. To create a myAlert, run a query for your outcome of interest.
- 2. Go to **Query Options** and choose a name for the query.

| + Description                             | ons                                         |
|-------------------------------------------|---------------------------------------------|
| Query name:                               | Save Query Create myAlert Save Report Query |
|                                           | Add to myESSENCE Share URL Show SQL Query   |
| + Configuration<br>+ Data Series<br>Graph | on Options<br>Options                       |

3. After typing in a name select **Create myAlert.** A dialog box pops up and you are able to create the alert for **Records of Interest** or **Detection**.

| Create | myAlert                                                                                               |                                                                                                    |                 |         |                                                                                                    |  |
|--------|----------------------------------------------------------------------------------------------------|----------------------------------------------------------------------------------------------------|-----------------|---------|----------------------------------------------------------------------------------------------------|--|
| Name   | of myAlert:                                                                                           | Daily Fever (All Regions)                                                                                          |                 |         |                                                                                                    |  |
| Quen   | y:                                                                                                    | Daily Fever (All Regions)                                                                                          |                 |         |                                                                                                    |  |
| Enabl  | ed:                                                                                                   | <b>v</b>                                                                                                    |                 |         |                                                                                                    |  |
| myAle  | ert being created for:                                                                                | Records of Interest                                                                                                | Detection       |         |                                                                                                    |  |
|        | Stratifications:<br>Detector:<br>Threshold:<br>Minimum Count:<br>alerts in the pai<br>consecutive ale | Use Original<br>Region<br>Facility<br>Facility Location<br>Duble Health Dealon Bu D<br>Regression/EWMA 1.2<br>0.05 | atiant Location | •       | NOTE: To<br>create a<br>Records of<br>Interest<br>myAlert,<br>simply<br>check<br>Records of<br>Interest<br>and select<br>Save |  |
| Save   | For:<br>First Name                                                                                    | Last Name                                                                                                    | Organization    |         | myAlert.                                                                                                    |  |
|        |                                                                                                    |                                                                                                    | Texas DSHS      |         |                                                                                                    |  |
|        | 1                                                                                                    |                                                                                                    | DSHS HSR 8      |         |                                                                                                    |  |
|        |                                                                                                    |                                                                                                    | DSHS EAIDB      |         |                                                                                                    |  |
|        |                                                                                                    |                                                                                                    | DSHS HSR 1      |         |                                                                                                    |  |
| 100    |                                                                                                    |                                                                                                    | DOUG LOD A/E    | * .     |                                                                                                    |  |
|        |                                                                                                    |                                                                                                    |                 |         |                                                                                                    |  |
|        |                                                                                                    |                                                                                                    | Cancel Save n   | nyAlert |                                                                                                    |  |

- 4. To create a Detection alert, check the Detection box and choose the stratification and detector you want used, if desired.
  - a. For Detection alerts you have the option to choose a minimum count, number of alerts in the past X days, or consecutive alerts.
- 5. If you would like to share your myAlerts with others, check the box next to their name.
- 6. Select **Save myAlert** after changes have been made.

### **Alerts**

| Alerts Messages                     |                                    |         |                |       |       |          |            |  |  |  |
|-------------------------------------|------------------------------------|---------|----------------|-------|-------|----------|------------|--|--|--|
| Records of Interest Messages        | ecords of Interest Messages        |         |                |       |       |          |            |  |  |  |
| Manage Alert Definitions Subscribe  | Manage Alert Definitions Subscribe |         |                |       |       |          |            |  |  |  |
| Alerts Records of Interest          |                                    |         |                |       |       |          |            |  |  |  |
| Alert Definition                    | Stratifications                    | Date    | Data Source    | Level | Count | Expected | Timeseries |  |  |  |
| Daily Fever                         | Use Original                       | 04Oct06 | ER by Patient  | 0.005 | 420   | 363.36   | Timeseries |  |  |  |
| Daily Fever                         | Use Original                       | 05Oct06 | ER by Patient  | 0.001 | 424   | 363.96   | Timeseries |  |  |  |
| Daily Hosp Fever w Fairfax Patients | Use Original                       | 04Oct06 | ER by Hospital | 0.049 | 70    | 60.50    | Timeseries |  |  |  |
| Daily Fever                         | Use Original                       | 07Oct06 | ER by Patient  | 0.013 | 415   | 366.39   | Timeseries |  |  |  |
| Daily Hosp Fever w Fairfax Patients | Use Original                       | 05Oct06 | ER by Hospital | 0.006 | 78    | 60.14    | Timeseries |  |  |  |
| Daily Fever                         | Use Original                       | 080ct06 | ER by Patient  | 0.006 | 419   | 368.32   | Timeseries |  |  |  |
| Daily Hosp Fever w Fairfax Patients | Use Original                       | 06Oct06 | ER by Hospital | 0.006 | 75    | 60.36    | Timeseries |  |  |  |
| Daily Hosp Fever w Fairfax Patients | Use Original                       | 070ct06 | ER by Hospital | 0.032 | 67    | 60.86    | Timeseries |  |  |  |
| Daily Fever                         | Use Original                       | 100ct06 | ER by Patient  | 0.029 | 415   | 371.36   | Timeseries |  |  |  |
| Daily Hosp Fever w Fairfax Patients | Use Original                       | 080ct06 | ER by Hospital | 0.014 | 76    | 61.14    | Timeseries |  |  |  |
| Daily Hosp Fever w Fairfax Patients | Use Original                       | 09Oct06 | ER by Hospital | 0.014 | 75    | 61.86    | Timeseries |  |  |  |
| Daily Hosp Fever w Fairfax Patients | Use Original                       | 100ct06 | ER by Hospital | 0.047 | 67    | 62.29    | Timeseries |  |  |  |
| Daily Hosp Fever w Fairfax Patients | Age Group: 5-17                    | 040ct06 | ER by Hospital | 0.043 | 15    | 10.82    | Timeseries |  |  |  |

### **Records of Interest**

| Alerts Messages          |           |                |             |                            |           |        |              |
|--------------------------|-----------|----------------|-------------|----------------------------|-----------|--------|--------------|
| Records of Interest Mess | ages      |                |             |                            |           |        |              |
| Manage Alert Definitions | Subscribe |                |             |                            |           |        |              |
| Alerts Records of Int    | erest     |                |             |                            |           |        |              |
| Alert Definition         | Date      | Geography      | Facility    | Medical Grouping           | Age Group | Sex    | Data Details |
| Daily Fever and Blood    | 090ct06   | PRINCE GEORGES | Hospital 19 | CHEST PAIN FEVER BLOOD VMT | 18-44     | Female | Data Details |
| Daily Fever and Blood    | 060ct06   | PRINCE GEORGES | Hospital 19 | CHEST PAIN FEVER BLOOD VMT | 18-44     | Female | Data Details |
| Daily Fever and Blood    | 030ct06   | PRINCE GEORGES | Hospital 19 | CHEST PAIN FEVER BLOOD VMT | 18-44     | Female | Data Details |
| Daily Fever and Blood    | 100ct06   | OTHER_REGION   | Hospital 35 | FEVER LOW BLOOD PRESSURE   | 45-64     | Female | Data Details |
| Daily Fever and Blood    | 07Oct06   | OTHER_REGION   | Hospital 35 | FEVER LOW BLOOD PRESSURE   | 45-64     | Female | Data Details |
| Daily Fever and Blood    | 040ct06   | OTHER_REGION   | Hospital 35 | FEVER LOW BLOOD PRESSURE   | 45-64     | Female | Data Details |
| Daily Fever and Blood    | 080ct06   | PRINCE WILLIAM | Hospital 38 | COUGHING BLOOD FEVER       | 5-17      | Female | Data Details |
| Daily Fever and Blood    | 050ct06   | PRINCE WILLIAM | Hospital 38 | COUGHING BLOOD FEVER       | 5-17      | Female | Data Details |
| Daily Fever and Blood    | 05Oct06   | WASHINGTON     | Hospital 42 | FEVER SPITTING BLOOD       | 65+       | Male   | Data Details |
| Daily Fever and Blood    | 05Oct06   | WASHINGTON     | Hospital 42 | FEVER SPITTING BLOOD       | 65+       | Male   | Data Details |
| RKim_FL_Long_CC_Query    | 08Oct06   | OTHER_REGION   | Hospital 02 | EVALUATION FOR RABIES      | 45-64     | Male   | Data Details |
| RKim_FL_Long_CC_Query    | 05Oct06   | OTHER_REGION   | Hospital 02 | EVALUATION FOR RABIES      | 45-64     | Male   | Data Details |
| RKim_FL_Long_CC_Query    | 090ct06   | WASHINGTON     | Hospital 05 | MENINGITIS                 | 18-44     | Female | Data Details |
| RKim_FL_Long_CC_Query    | 060ct06   | WASHINGTON     | Hospital 05 | MENINGITIS                 | 18-44     | Female | Data Details |
|                          |           |                |             |                            |           |        |              |

# 6. myESSENCE

In myESSENCE users can create new tabs and add widgets from the Time Series, Data Details, and Overview pages. This feature allows users to copy and share dashboards with other users. Widgets can be reorganized by drag and drop.

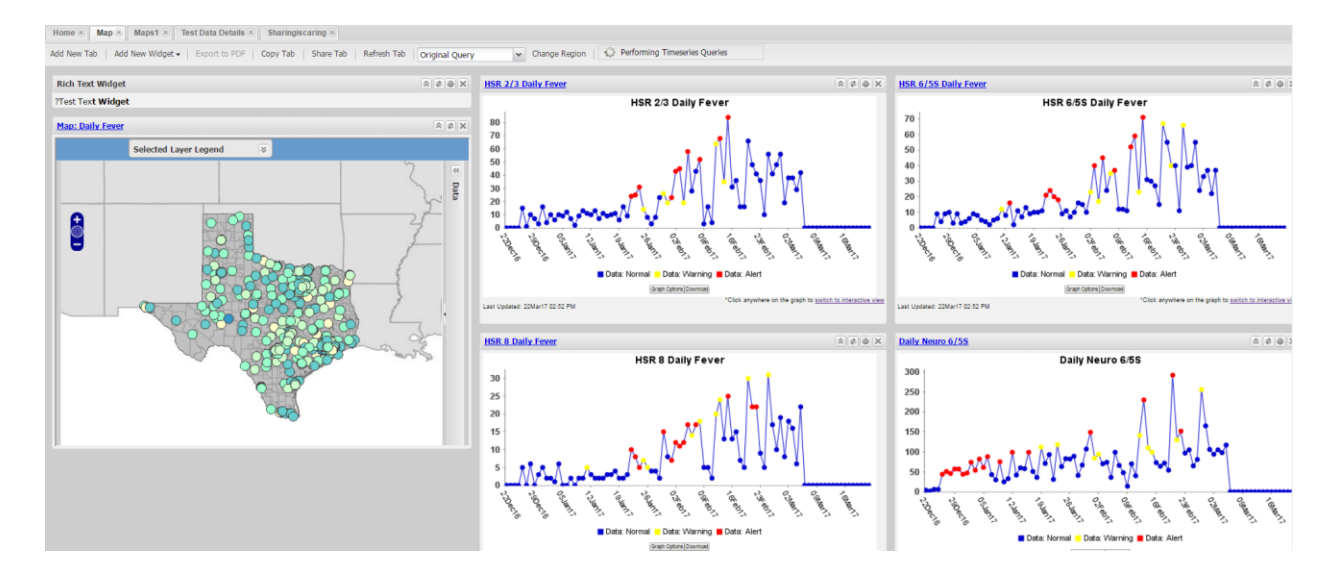

1. To add a new widget from the myESSENCE page select **Add New Widget**.

TIP: It is recommended to keep the first or 'Home' tab of myESSENCE blank. Each time you open myESSENCE, any widget located on the first tab will run and refresh which can be a load on the servers.

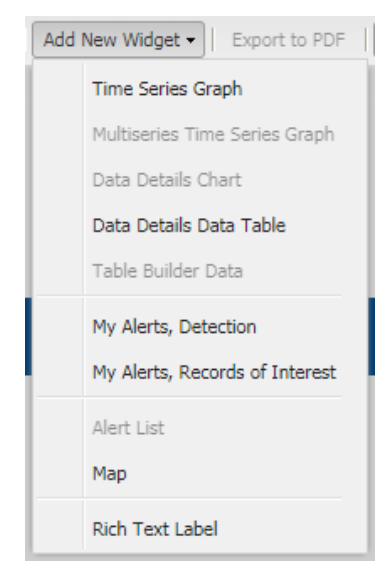

2. Choose the widget you would like to add.

| Vidget Options             |         |         |         |      |
|----------------------------|---------|---------|---------|------|
| Diabetes-related Weekly    | 18Jul18 | 15Apr18 | 21Jul18 |      |
| Fireworks Daily            | 18Jul18 | 19Apr18 | 18Jul18 |      |
| Fireworks Weekly           | 18Jul18 | 15Apr18 | 21Jul18 |      |
| FBI Daily                  | 18Jul18 | 19Apr18 | 18Jul18 |      |
| FBI Weekly                 | 18Jul18 | 15Apr18 | 21Jul18 |      |
| HIV Exposure Daily         | 18Jul18 | 19Apr18 | 18Jul18 |      |
| HIV Exposure Weekly        | 18Jul18 | 15Apr18 | 21Jul18 |      |
| Homelessness Daily         | 18Jul18 | 19Apr18 | 18Jul18 |      |
| Homelessness Weekly        | 18Jul18 | 15Apr18 | 21Jul18 |      |
| Heat-related Illness Daily | 18Jul18 | 19Anr18 | 181ul18 |      |
| Date: LND                  |         | ~       | Cancel  | Subr |

3. A Widget Options dialog box appears that includes all of your saved queries.

- 4. Check the queries you would like to add as widgets and change the date if desired. Click **Submit.**
- 5. Refresh the page and your new widget appears.

Tabs can be shared by giving a copy to another user or "managed" sharing, which shares a read-only version of the tab that you remain in control of. A highlighted myESSENCE tab distinguishes tabs you share from tabs shared with you.

Add New Tab Add New Widget - Export to PDF Copy Tab Share Tab Refresh Tab

### 7. Event List

The Event List allows users to describe their findings or recommendations on alerts or other information that may warrant further attention. When this feature is utilized, users can view events within the Summary Alerts feature in the Alert List. These events show up in the second row of asterisks. As events are user created and not tied to actual data, clicking on any of these asterisks does not return data that can be analyzed. It can, however, provide a more accurate view of "actual" health events occurring at the state and regional level and individuals can monitor this to determine if they should be on heightened alert in their jurisdiction. It also provides a forum for discussing potential health events using the comment feature.

1. To create an Event select Create Event.

|   | Create Event Subscribe |         |        |          |            |
|---|------------------------|---------|--------|----------|------------|
|   | search Criteria        |         |        |          |            |
|   | All Medical Groupings  | Ev      | vent L | ist Grid |            |
|   | Exposure               | R       | Ra     | ank      |            |
| ~ | E Fever                |         |        |          |            |
|   | E GI                   |         |        |          |            |
|   | E Hemr_Ill             |         |        |          |            |
|   | E ILI                  |         |        |          |            |
|   | 🔁 Injury               |         |        |          |            |
|   | E Neuro                |         |        |          |            |
|   | E Other                |         |        |          |            |
|   | 🔁 Rash                 |         |        |          |            |
|   | RecordsOfInterest      | E dit E | Sugart | Hida Eva | nt Add Con |
|   | E Resp                 | Edit E  | ent    | nide eve | nt Add Con |
|   | E Shk_coma             |         |        |          |            |
|   |                        |         |        |          |            |

- 2. A dialog box appears.
  - a. Select your data source of choice and the status of the event.
  - b. Choose the region of the event and the category.
  - c. Rank the event, select the medical grouping the event falls under, and select the age affected if necessary.
  - d. Choose a start and end date and give the event a title. In the message box, type in the details of the event.

| reate Event       |                                                                                                    |          |
|-------------------|----------------------------------------------------------------------------------------------------|----------|
| Datasource:       | ER Data by Patient Location<br>ER Data by Hospital Location<br>ER Data by Patient Location and Visit | *        |
| Status:           | Open<br>Closed                                                                                       |          |
| Geography:        | Anderson, TX<br>Andrews, TX<br>Angelina, TX                                                          | ×        |
| Category:         | General<br>Multi-Syndrome<br>Bot_Like                                                                |          |
| Rank:             | Info<br>Investigating                                                                                |          |
| Medical Grouping: | Monitoring<br>Bot_Like                                                                               | •        |
|                   | Exposure<br>Fever                                                                                    | <b>~</b> |
| Age:              | 00-04                                                                                                | <u>_</u> |

3. Select **Preview** to see if the information is correct. If so, select **Commit** and your event is posted.

Users have the capability to hide and edit events they create. After hiding an event it is no longer accessible so it is essentially deleted. Users can add comments or hide details to any event.

### **Benefits of the Event List**

- Provides a great way to organize communications regarding TxS2 findings among users and a forum for discussing potential health events
- Most flags do not require public health investigation or intervention. However, the second tier of asterisks on the Summary Alerts page shows those flags that other TxS2 users have determined warrant further attention
- Provides a way for DSHS to track how TxS2 is used and can be improved
- Hospital users cannot view the Event List so public health officials can communicate freely without the possibility of hospitals reading notes about each other's patients.

# 8. Query Portal

To run a basic query click on the **Query Portal** tab.

- 1. In the Query Wizard select your data source, dates, and syndrome or chief complaint.
  - a. Datasource
    - i. *ER data by Patient Location* categorizes ED visits by the patient's location. This option only displays ED data for patients who provided a ZIP code or county of residence within Texas when they visited the ED.
    - ii. *ER Data by Hospital Location* provides information on all ED visits regardless of patient ZIP code or county of residence. The option provides more complete data than the first.
    - *iii.* ER Limited View Data by Hospital Location (Aggregate)
    - iv. EMS PreHospital Transport- only available to public health staff
    - v. Poison Control- only available in aggregate form
    - vi. Weather Data
    - vii. Air Quality Data
  - b. Dates
    - i. If dates are not selected, ESSENCE defaults to the previous 90 days with the end date being today.
  - c. Geography System
    - i. A region is a collection of ZIP codes that normally represent a county. As ZIP codes can cross county boundaries, this may not always be accurate.
    - ii. Each Texas county is assigned to one of 11 public health regions. For administrative purposes there are eight regional public health offices.
  - d. Medical Grouping Syndrome (ER Data Only)
    - i. Syndrome 13 preset syndromes, group of associated symptoms
    - ii. Subsyndromes a smaller, more specific group of associated symptoms
    - iii. Chief Complaints free text from data-provider Electronic Health Record
  - e. EMS Datasource Grouping
    - i. Many query-able fields in the EMS data can be used depending on the symptoms the user is looking for

| Ouery Wizard                         |                             |                                          |               |                                             |     |
|--------------------------------------|-----------------------------|------------------------------------------|---------------|---------------------------------------------|-----|
| Datasource: Time Res                 | olution: Detector:          | As Percent Quence Start Date:            | End Date:     |                                             |     |
| EP Data by Patient Location Y Daily  | Pegression/FW/MA 1.2        | No Percentage Query 10Mav18              | 084uq18       |                                             |     |
| Available Query Fields               | Syndrome                    |                                          | V             | Selected Query Fields Geography System      | »   |
| Geography System                     | Select values for Syndrome: | Select Help                              |               | Region                                      |     |
| - 🛃 Region                           | Bot_Like<br>Exposure        |                                          |               | Medical Grouping System<br>ESSENCESyndromes | 2   |
| - = Facility                         | Fever                       |                                          |               | Syndrome                                    | 🥖 🗙 |
| Eacility Location                    | Hemr_III                    |                                          |               | Fever                                       |     |
| Dublic Health Region By Datient I    | ILI                         |                                          |               |                                             |     |
| Public Health Design By Hatche L     | Injury                      |                                          |               |                                             |     |
| - E Public Health Region By Hospital | Neuro                       |                                          |               |                                             |     |
| 🖃 🔄 Medical Grouping System          | Dach                        |                                          | •             |                                             |     |
| - E ChiefComplaintSubSyndromes       |                             | Select Help                              |               |                                             |     |
| - 📰 Syndrome                         |                             |                                          |               |                                             |     |
| ChiefComplaints                      | Table Builder Time Se       | ries Data Details Graph Builder Overview | Adv Qry Reset | 1                                           |     |

- 1. Select the **Datasource** of choice.
- 2. Select the **Detector** of choice.
- 3. Select the desired **Date Range**
- 4. Select desired **Available Query Fields** 
  - a. Once the selections have been made they appear on the right side of the page.
- 5. Once you have all of your parameters, choose the ESSENCE feature you want to use your query definition in: Table Builder, Time Series, Data Details, Graph Builder, Overview, or Explain Qry. If a more complex query is required using and/or logic between parameters, you can choose the Advanced Query Tool option from this menu at any time.

MyFilter allows users to create and save a set of filter parameters. To create a MyFilter, select the specified parameters, put a name in the MyFilter box and select **Create**.

| MyFilter:  | Create |  |
|------------|--------|--|
| riji ileon | Create |  |

To apply the filter, select MyFilters under available query fields and use the drop down arrow or type in the saved filter name and press **Select**.

The saved filter automatically populates under the selected query fields.

### **Free Text Queries**

Free text queries are only available for ER data and EMS data. To perform free text queries, choose the chief complaints parameter under the medical grouping system folder. The syntax for a chief complaint query is described in the help popup.

| hiefComplaints Help in the Query Portal                    | 3     |
|------------------------------------------------------------|-------|
| Use ^ for wildcards                                        |       |
| Use , for multiple entries                                 |       |
| Use ISBLANK to look for Blanks or ISNULL to look for NULLs |       |
| Use [COMMA] to look for commas                             |       |
| Use operators: and, or, andnot                             |       |
| Use parens () to define order and grouping                 |       |
| Example:                                                   |       |
| (,(,^cough^,or,^fever^,),andnot,^cold^,),and,^flu^         |       |
|                                                            |       |
|                                                            |       |
|                                                            | Close |

In addition to the help popup, you can also use a subset of regular expressions in the queries. For example:

- alpha: ^hea[a-z]^
  - results can include heat and head and hear
- numeric: ^H[0-9]N[0-9]^
  - results can include H1N1 or H3N2
- specific characters: ^her[oi][oi]n^
  - results can include her**oi**n or her**io**n

Type in your free text query, then choose the **Select** button to move it into the query definition. A free text query behaves like any other query. Examples of free text queries can be found in the Appendix.

| ChiefComplaints                                                                                                    | Selected Query Fields                                    |
|----------------------------------------------------------------------------------------------------|----------------------------------------------------------|
| Select Help Query Builder                                                                                                    | Geography System                                         |
|                                                                                                    | ChiefComplaints                                          |
| Also apply the search string to:                                                                                                    | ChiefComplaints 🥂 🗙                                      |
| Discharge Disposition Text  Discharge Diagnosis                                                                                                 | ^fever^,andnot,<br>(,^congestion^,andnot,^sore^,andnot,^ |
| CC and DD<br>Syndrome Free Text                                                                                                    |                                                          |
| SubSyndrome Free Text                                                                                                    |                                                          |
| L'hist Consolaint (Dria) Fran Taut                                                                                                    |                                                          |
| Table Builder         Time Series         Data Details         Graph Builder         Overview         Adv Qry         Explain Qry         Reset | MyFilter: Create                                         |

# **Explain Query**

The Explain Query button is a feature that explains a query in more detail for users to better understand what filters are being applied and how.

| Query                                               |                 |                    |               |                                                     | × |
|-----------------------------------------------------|-----------------|--------------------|---------------|-----------------------------------------------------|---|
| ChiefComplaints<br>^fever^,and, ^chills^,or, ^rash^ | AND             | Age Group<br>00-04 | AND           | Public Health Region By Patien<br>HSR07             |   |
| The query is all visits with the spe                | ,<br>ecified cl | hiefcomplaints     | ,<br>, age gi | roup, and public health region by patient location. |   |

# **Query Builder**

The Query Builder is a function that builds a graphical user interface to help create free text queries. It has the ability to add new groups and rules and automatically arranges the query in the correct format and paste in the free text window.

| uery Builder in the Query Portal                           | × |
|------------------------------------------------------------|---|
| Add rule Add group AND OR ANDNOT                           |   |
| Add rule Add group Delete AND OR ANDNOT                    |   |
| Delete       ChiefComplaints       Contains         fever  |   |
| Delete       ChiefComplaints       Contains         Chills |   |
| Delete ChiefComplaints  Contains  rash                     |   |
| Clear Get Rules                                            |   |
|                                                            |   |
| Help Cancel Submit                                         |   |

### **Time Series**

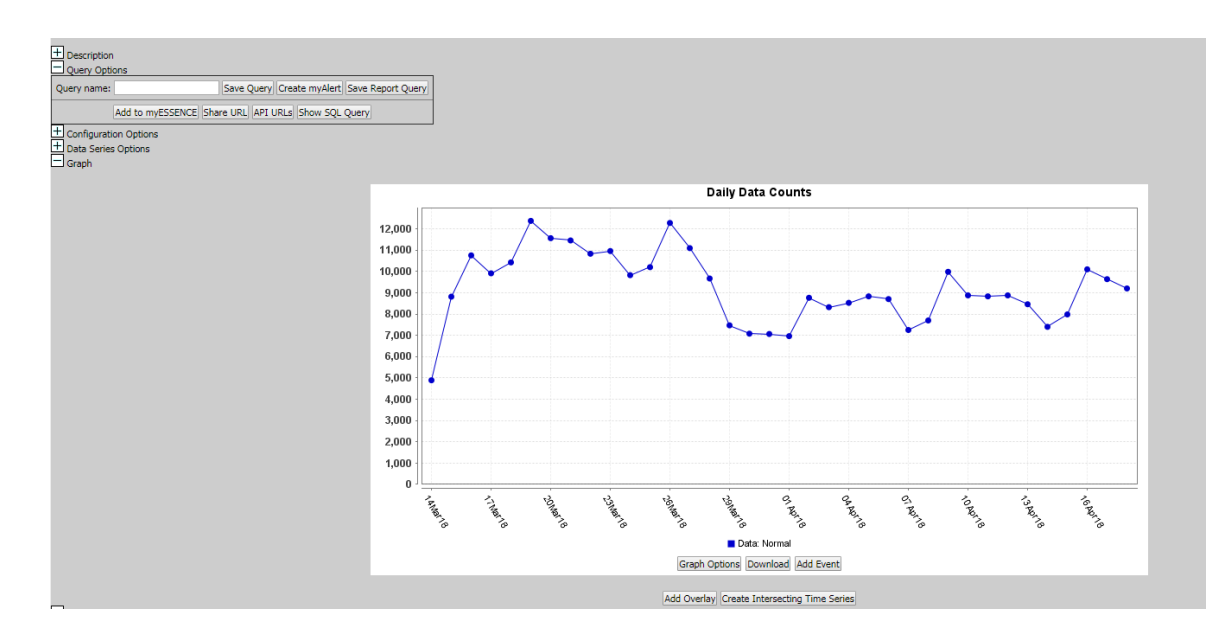

From the Time Series page you can also can view the data from the query in the Data Table including the count, expected value from the detector, and detector output. You can view popup graphs showing stacked graphs, weekly views, and detector comparisons plots. The Time Series image allows you to mouse over each data point to get more information on a specific day.

In addition, users can perform an overlay query and apply it directly to an existing graph. The query/time series can be saved for use in myAlerts, myESSENCE, or the Query Manager.

|                              |                      | [Data De                                  | tails   Map View ] |           |           |  |  |
|------------------------------|----------------------|-------------------------------------------|--------------------|-----------|-----------|--|--|
|                              |                      | Summary S                                 | Statistics: Submit |           |           |  |  |
|                              |                      | Chan Wealth Tim                           | Carlas Manuar      | Culture 1 |           |  |  |
|                              |                      | Show weekly him                           | e series viewer:   | Submit    |           |  |  |
| Select options               | for creating stacked | d graph: Region<br>Facility<br>Facility I | ocation            |           | Ç Submit  |  |  |
| Select detectors to compare: |                      |                                           |                    |           |           |  |  |
|                              | Download to Excel    |                                           |                    |           |           |  |  |
| Jata Data Tabi               |                      |                                           |                    |           |           |  |  |
| Data Link                    | Map Link             | Date                                      | Data               | Expected  | Detection |  |  |
| Data Details                 | Map View             | 25Jun18                                   | 0                  | 17.857    | 0.5       |  |  |
| Data Details                 | Map View             | 24Jun18                                   | 0                  | 18.107    | 0.5       |  |  |
| Data Details                 | Map View             | 23Jun18                                   | 11                 | 17.964    | 0.721     |  |  |
| Data Details                 | Map View             | 22Jun18                                   | 17                 | 18        | 0.356     |  |  |
| Data Details                 | Map View             | 21Jun18                                   | 27                 | 17.929    | 0.104     |  |  |
| Data Details                 | Map View             | 20Jun18                                   | 15                 | 17.607    | 0.617     |  |  |
| Data Details                 | Map View             | 19Jun18                                   | 14                 | 17.714    | 0.504     |  |  |
| Data Details                 | Map View             | 18Jun18                                   | 26                 | 18.357    | 0.125     |  |  |
| Data Details                 | Map View             | 17Jun18                                   | 20                 | 18.179    | 0.459     |  |  |
| Data Details                 | Map View             | 16Jun18                                   | 8                  | 17.429    | 0.856     |  |  |
| Data Details                 | Map View             | 15Jun18                                   | 8                  | 16.821    | 0.424     |  |  |
| Data Details                 | Map View             | 14Jun18                                   | 29                 | 16.25     | 0.028     |  |  |
|                              |                      |                                           |                    |           |           |  |  |

### **Data Series Options**

The stratification option allows users to stratify queries under the **Data Series Options** to view a breakdown of parameters, such as age group or geographic region.

| + Configuration Options |                                          | -                         |                         |
|-------------------------|------------------------------------------|---------------------------|-------------------------|
| Data Series Options     |                                          |                           |                         |
| $\frown$                |                                          |                           | Data Series Options     |
|                         | Within Graph Stratification:             |                           | •                       |
|                         | Across Graphs Stratification:            |                           | T                       |
|                         |                                          | 🔿 Single Graph            | Multiple Graphs (Small) |
|                         | Graph Options:                           | O Multiple Graphs (Large) | O Micro Graphs          |
|                         | Composite with Zero Series Removed: Help |                           |                         |
|                         | Remove Zero Series: Help                 |                           |                         |
|                         | Graph Start Month:                       | January 🔻                 |                         |
|                         |                                          |                           | Update                  |
| Graph                   |                                          |                           |                         |
|                         |                                          |                           | Daily Data Counts       |
|                         | 13,000<br>12,000<br>11.000               |                           | hand have been have i   |

- 1. Select **Data Series Options** from the Time Series page
- 2. Choose your options for **Within** and/or **Across Graph(s) Stratification**
- 3. Select Multiple Graphs for each stratifications on a different graph or Single Graph for all stratifications on one graph.
  - a. There are also options for composite detection, removing zero series and putting each year as its own series. The composite feature runs detection on the sum of the data from each series based on a predefined stratification. It removes any series from the sum that contains one or more zero values. This includes any zero in the entire baseline plus the additional time prior to the start date used to warm up the detectors (~40 days).
- 4. Select **Update.**

### Single Graph

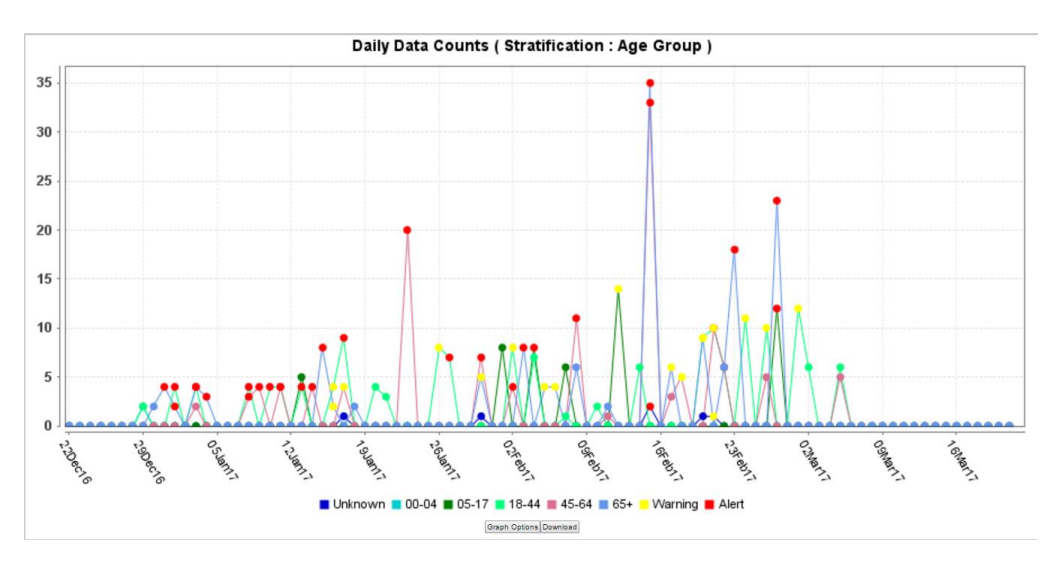

### **Multiple Graphs**

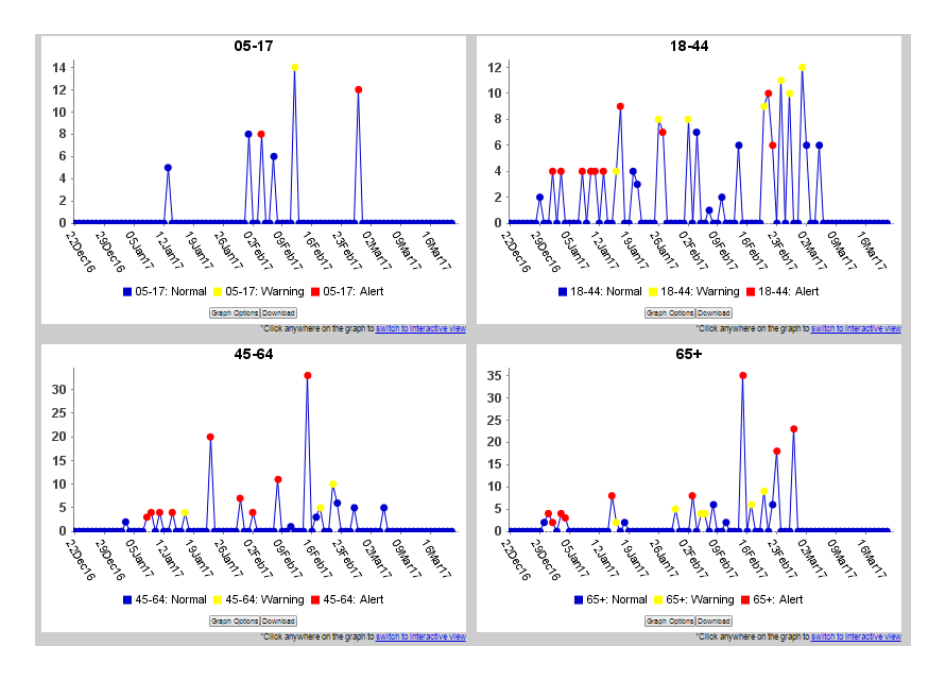

### **Overlay**

The overlay option allows you to create a new query and overlay it on top of the existing original query that was performed. More detail on how to perform an overlay can be found in the Weather and Environmental Data section.

| ingure Overlay                                                                                                    |                                                                                                    |                                                                                                    |                                                                                                    |                                                       |                                                                                     |                                                             |                                    |
|----------------------------------------------------------------------------------------------------|----------------------------------------------------------------------------------------------------|----------------------------------------------------------------------------------------------------|----------------------------------------------------------------------------------------------------|-------------------------------------------------------|-------------------------------------------------------------------------------------|-------------------------------------------------------------|------------------------------------|
| Basic Parameters                                                                                                    |                                                                                                    |                                                                                                    | Denominator Pa                                                                                                    | rameters -                                            |                                                                                     |                                                             |                                    |
| Style:                                                                                                    | Single                                                                                                    | ~                                                                                                    | Use Denominato                                                                                                    | r: 🔲                                                  |                                                                                     |                                                             |                                    |
| Date Alignment:                                                                                                    | Actual Dates                                                                                                    | ~                                                                                                    | Denominator:                                                                                                    |                                                       |                                                                                     |                                                             |                                    |
| Days from Today:                                                                                                    | 90                                                                                                    |                                                                                                    | Show A                                                                                                    | xis Left                                              | Axis Right                                                                          | Line Graph                                                  | Bar Graph                          |
| itart Date:                                                                                                    |                                                                                                    |                                                                                                    | 2 Overby                                                                                                    | 0                                                     |                                                                                     |                                                             | 0                                  |
| ind Date:                                                                                                    |                                                                                                    |                                                                                                    | M Overlay                                                                                                    |                                                       |                                                                                     |                                                             | 0                                  |
|                                                                                                    |                                                                                                    |                                                                                                    | Percent                                                                                                    |                                                       |                                                                                     |                                                             |                                    |
| gend<br>le<br>gle: Plots all queri<br>ltiple Large: Plots<br>ltiple Small: Plots<br>e Alignment<br>ual Dates: Uses t                                                                                                    | es on the same graph<br>s each query on its ow<br>s each query on its ow<br>he dates saved with e                                                                                                    | n.<br>vn large graph<br>vn small graph<br>each individual                                                                                         | n.<br>n.                                                                                                    |                                                       |                                                                                     |                                                             |                                    |
| gend<br>generation of the second second<br>generation of the second second second<br>generation of the second second second<br>second second second second second second second<br>second second s | es on the same graph<br>s each query on its ow<br>each query on its ow<br>he dates saved with e<br>he dates provided on<br>s the dates saved with<br>the dates saved with<br>merator is the origina<br>r: Numerator is the origina | n.<br>Im large graph<br>in small graph<br>the form for i<br>h each individu<br>each individu<br>each individu<br>el query and d<br>verlay query s | n.<br>all equery.<br>all selected queries.<br>ual query, but aligns<br>al query, but aligns<br>enominator the que<br>elected and the der | them so t<br>them so th<br>ry selected<br>iominator i | hat they all start<br>at they all start<br>i to overlay the c<br>s the original tim | at the leftmos<br>at the rightmos<br>original.<br>e series. | t side of the g<br>t side of the g |

In the overlay configuration window, you can choose single or multiple graphs and date alignment. Under the denominator parameters sections, you can decide if you want to have one of the queries divided by the other.

You can also display the overlay and/or the original query on the same or different axis. Multiple overlay graphs can be added onto the same time series graph. Currently the data table below the graph only represents the original query. This may be updated in the future to include both the original and the overlay.

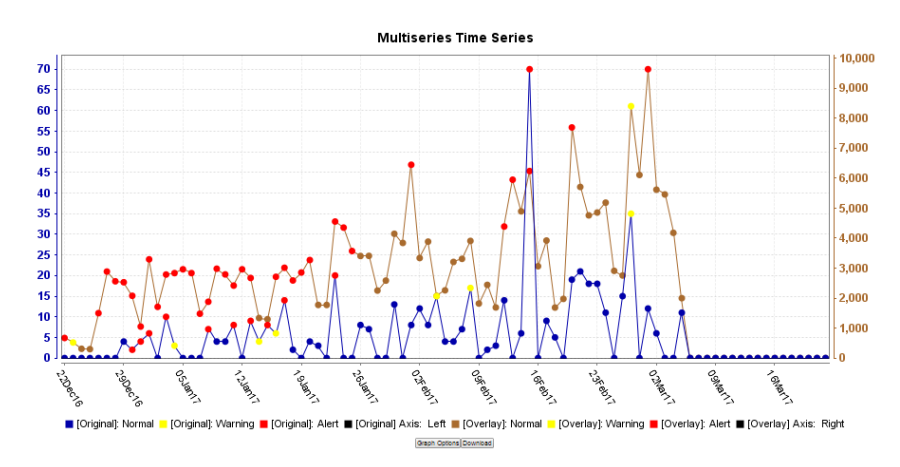

### **Add Event**

| 📕 Data: Normal 📒 D | ata: Warning | g 📕 Data: Alert |
|--------------------|--------------|-----------------|
| Graph Options      | Download     | Add Event       |

The Add Event button gives the option to choose either a date or a threshold to highlight on the time series based on the date(s) or threshold(s) chosen.

| lect Mode       | ×                                            |
|-----------------|----------------------------------------------|
| Single Date Ev  | vent 🗸                                       |
| Single Date Eve | ent                                          |
| Cancel Ne       |                                              |
|                 | Single Date Events Single Date Events Cancel |

#### **Event**

- 1. To create an Event, select **Add Event** on the Time Series graph.
- 2. Choose either Single Date Event or Ranged Date Event and click **Next.**
- **3.** Choose an Event Name, a date/date range and color.
- 4. Click Submit.

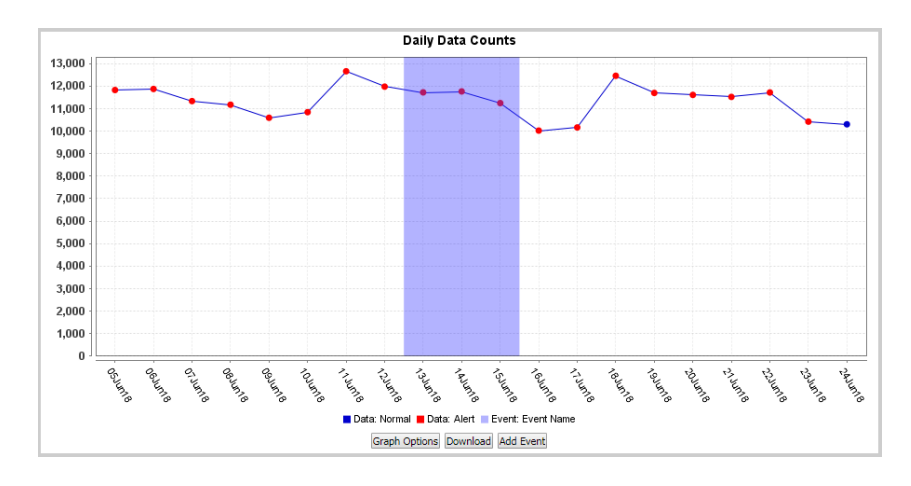

### Threshold

- 1. To create an Event, select **Add Event** on the Time Series graph.
- 2. Choose either Single Threshold or Ranged Threshold and click Next.
- 3. Choose an Event Name, a threshold start/end range and color.
- 4. Click Submit.

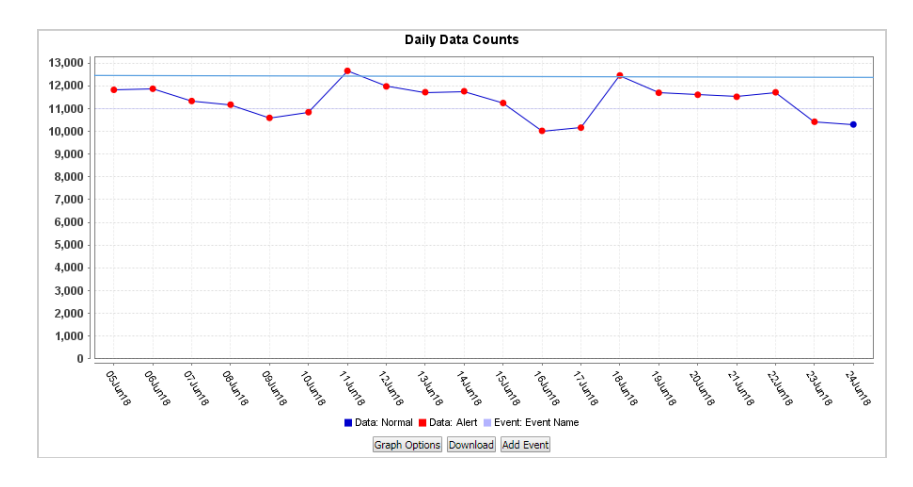

### Weather and Environmental Data

Air quality observations from AirNow and weather observations from the National Weather Service are integrated in the Texas Syndromic Surveillance as additional data sources. Weather and air quality monitors are not always placed in ideal locations for public health surveillance purposes. It is not recommended to aggregate values from multiple monitors in ESSENCE; users should select a station that is closest to their population of concern.

|               | Weather Factors |                                   |                |  |  |  |  |  |
|---------------|-----------------|-----------------------------------|----------------|--|--|--|--|--|
| Category      | Factor          | Definition                        | Measure        |  |  |  |  |  |
|               | Min             | Lowest temp recorded              | Degrees        |  |  |  |  |  |
| Temperature   | Max             | Highest temp recorded             | Fahrenheit     |  |  |  |  |  |
|               | Water           |                                   |                |  |  |  |  |  |
|               | Equivalent      | Amount of liquid precipitation    |                |  |  |  |  |  |
|               |                 | Amount of snow before being       |                |  |  |  |  |  |
| Precipitation | Snowfall        | converted to water equivalent     | Inches         |  |  |  |  |  |
|               | Average         | Wind speed averaged               |                |  |  |  |  |  |
|               | Maximum Two     | Max wind speed sustained for more |                |  |  |  |  |  |
|               | Minute          | than two minutes                  |                |  |  |  |  |  |
| Wind          | Peak            | Max wind speed reached            | Miles Per Hour |  |  |  |  |  |

|           | Air Quality Parameters                                                                                                    |                                                                                                    |                                            |                |  |  |  |  |
|-----------|----------------------------------------------------------------------------------------------------|----------------------------------------------------------------------------------------------------|--------------------------------------------|----------------|--|--|--|--|
| Pollutant | Definition                                                                                                    | Health Effects & Examples                                                                                        | Measure                                    | Time           |  |  |  |  |
| PM2.5     | Fine inhalable<br>particles with<br>diameters that are<br>generally 2.5<br>micrometers and<br>smaller                                                                   | combustion particles, organic<br>compounds, metals, emissions<br>from vehicles and industrial<br>facilities etc. | microgram<br>per cubic<br>meter<br>(µg/m3) | 24 hour        |  |  |  |  |
| PM10      | Coarse inhalable<br>particles with<br>diameters that are<br>generally 10<br>micrometers and<br>smaller                                                                  | Pollen, mold, dust from roads,<br>farms, dry riverbeds,<br>constructions sites and mines                         | microgram<br>per cubic<br>meter<br>(µg/m3) | 24 hour        |  |  |  |  |
| Ozone     | Composed of three<br>atoms of oxygen<br>(O3), bad ozone is<br>created by chemical<br>reactions between<br>oxides of nitrogen<br>and volatile organic<br>compounds (VOC) | main ingredient of urban smog;<br>harmful to breathe and damages<br>crops, trees and other<br>vegetation         | parts per<br>billion                       | 1 or 8<br>hour |  |  |  |  |

ESSENCE contains air quality observations. These values are **not** equivalent to Air Quality Index (AQI) values.

| Catagoni                       | A 0 T    | Ozone    | (ppb)    | Particulate Ma              | atter (µg/m3)              |
|--------------------------------|----------|----------|----------|-----------------------------|----------------------------|
| Category                       | AQI      | [8 hour] | [1 hour] | PM <sub>2.5</sub> [24 hour] | PM <sub>10</sub> [24 hour] |
| Good                           | Up to 50 | 0-54     | -        | 0-12                        | 0-54                       |
| Moderate                       | 51-100   | 55-70    | -        | 12.1-35.4                   | 55-154                     |
| Unhealthy for Sensitive Groups | 101-150  | 71-85    | 125-164  | 35.5-55.4                   | 155-254                    |
| Unhealthy                      | 151-200  | 86-105   | 165-204  | 55.5-150.4                  | 255-354                    |
| Very Unhealthy                 | 201-300  | 106-200  | 205-404  | 150.5-250.4                 | 355-424                    |
| Hazardous                      | 301-500  | 201+     | 405-604  | 250.5-500.4                 | 425-604                    |

### Weather Overlay

1. Run a query and create a Time Series graph for the outcome of interest.

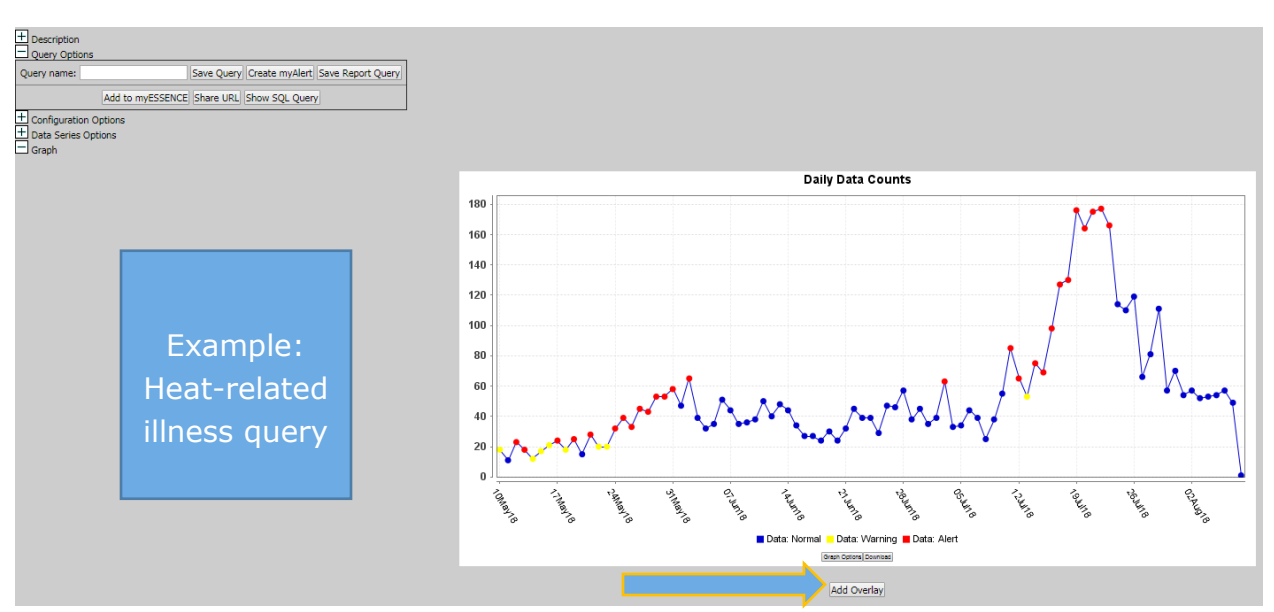

2. Select the **Add Overlay** button below the graph and this prompts a new Query Wizard to appear.

| Add Overlay                  |         |                                                                |              |        |                  |          |   |                              | ×     |
|------------------------------|---------|----------------------------------------------------------------|--------------|--------|------------------|----------|---|------------------------------|-------|
| Datasource:                  | Time Re | solution: Detector: As Percent Que                             | : Start I    | Date:  | End Date:        |          |   |                              |       |
| Weather Data                 | Daily   | <ul> <li>Regression/EWMA 1.2</li> <li>No Percentage</li> </ul> | Query Y 10Ma | sy18   | 08Aug18          | <u> </u> |   |                              |       |
|                              |         |                                                                |              |        |                  |          |   |                              |       |
| Available Query Fields       |         | Weather Station                                                |              |        |                  |          |   | Selected Query Fields        | >>    |
| 🗎 🚍 Weather Data             |         |                                                                |              |        |                  |          |   | Weather Station              |       |
| Weather Station              |         |                                                                |              |        | Select Help      |          |   | AUSTIN BERGSTROM             |       |
| Station Aggregation Function |         | Select values for Weather Station:                             |              |        |                  |          |   | Time Aggregation Function    |       |
| - E Weather Factor           |         | ABILENE                                                        |              |        |                  |          | A | Max                          |       |
|                              |         | ALICE                                                          |              |        |                  |          |   | Station Apprenation Function | n / x |
|                              |         | ANGLETON/LAKE JACKS                                            |              |        |                  |          |   | Max                          |       |
|                              |         | AUSTIN BERGSTROM                                               | _            |        |                  |          |   | Weather Factor               |       |
|                              |         | AUSTIN CAMP MABRY                                              |              |        |                  |          |   | Maximum Temperature          |       |
|                              |         | BORGER                                                         |              |        |                  |          |   |                              |       |
|                              |         | BRENHAM                                                        |              |        |                  |          |   |                              |       |
|                              |         | CHILDRESS                                                      |              | Exam   |                  | 1-22     | • |                              |       |
|                              |         |                                                                |              | Exam   | pie: r           | лах      |   |                              |       |
|                              |         |                                                                |              | _      |                  |          |   | •                            |       |
|                              |         |                                                                |              | Tem    | in usir          | าด       |   |                              |       |
|                              |         |                                                                |              |        |                  |          |   |                              |       |
|                              |         |                                                                |              | Λ      | uctin            |          |   |                              |       |
|                              |         |                                                                |              | $\sim$ | usun             |          |   |                              |       |
|                              |         |                                                                |              | Dan    |                  |          |   |                              |       |
|                              |         |                                                                |              | Бег    | gstroi           | n        |   |                              |       |
|                              |         |                                                                |              |        |                  |          |   |                              |       |
|                              |         |                                                                |              | weathe | er mo            | nitor    |   |                              |       |
|                              |         |                                                                |              |        |                  |          |   |                              |       |
|                              |         |                                                                |              |        |                  |          |   |                              |       |
|                              |         |                                                                |              |        |                  |          |   |                              |       |
|                              |         |                                                                |              | Ad     | d Overlay Cancel |          |   |                              |       |
|                              |         |                                                                |              |        |                  |          |   |                              |       |

- 3. Select **Datasource**: Weather Data
- 4. Select **Detector** = No Detection
  - a. It is recommended that "No Detection" is chosen as none of the available detectors in ESSENCE can display reliable alert information for weather.
- 5. Selected desired Dates
  - a. It is recommended to match the overlay timeframe with the timeframe used on the initial query.
- 6. Select **Weather Factor** (Weather Factor Table)

- 7. Select appropriate **Weather Monitor**
- 8. Select Add Overlay

| Chales                                                                                                    | eta da                                                                                                    |                                                                                                    | Use Denominator                                                                                            | Parameters                                                                  |                                                                                     |                                                                |                    |
|----------------------------------------------------------------------------------------------------|----------------------------------------------------------------------------------------------------|----------------------------------------------------------------------------------------------------|----------------------------------------------------------------------------------------------------|-----------------------------------------------------------------------------|-------------------------------------------------------------------------------------|----------------------------------------------------------------|--------------------|
| Style:                                                                                                    | Single                                                                                                    | *                                                                                                    | Denominator                                                                                                |                                                                             |                                                                                     | ~                                                              |                    |
| Date Alignment:<br>Days from Today:                                                                                                    | 90                                                                                                    | •                                                                                                    | Show<br>Original                                                                                           | Axis Left                                                                   | Axis Right                                                                          | Line Graph                                                     | Bar Graph          |
| Start Date:                                                                                                    |                                                                                                    | 2                                                                                                    | Overlay                                                                                                    | 0                                                                           | ۲                                                                                   | ۲                                                              | 0                  |
| End Date:                                                                                                    |                                                                                                    | -                                                                                                    | Dercent                                                                                                    |                                                                             |                                                                                     |                                                                |                    |
| gend<br>gle: Plots all queri<br>ltiple Large: Plot<br>ltiple Small: Plot<br>te Alignment<br>ual Dates: Uses t<br>bal Dates: Uses t                                                                                                    | ies on the same graph<br>s each query on its ow<br>s each query on its ow<br>the dates saved with e<br>the dates provided on                                                                                                    | n.<br>vn large graph<br>vn small graph<br>each individual<br>the form for a                                                                       | n.<br>n.<br>I query.<br>all selected quer                                                                  | ies.                                                                        |                                                                                     |                                                                |                    |
| gend<br>le<br>gle: Plots all queri<br>ltiple Large: Plot<br>ltiple Small: Plot<br>te Alignment<br>ual Dates: Uses i<br>bal Dates: Uses<br>i Together: Uses<br><u>cominator Type</u><br>ginal/Overlay NN<br>bal Denominato               | ies on the same graph<br>s each query on its ow<br>s each query on its ow<br>the dates saved with e<br>the dates provided on<br>s the dates saved with<br>the dates saved with<br>umerator is the origina<br>r: Numerator is the origina | h.<br>vn large graph<br>vn small graph<br>the form for a<br>h each individu<br>each individu<br>each individu<br>al query and d<br>verlav query s | h.<br>l query.<br>Jal guery, but a<br>al query, but alig<br>enominator the<br>elected and the              | ies.<br>ligns them so i<br>gns them so th<br>query selecte<br>denominator i | that they all star<br>tat they all start<br>d to overlay the<br>is the original tir | t at the leftmos<br>at the rightmos<br>original.<br>ne series. | it side of the gr  |
| gend<br>le<br>gle: Plots all quer<br>litiple Large: Plot<br>litiple Small: Plot<br>te Alignment<br>ual Dates: Uses i<br>bal Dates: Uses i<br>bal Dates: Uses<br>l Together: Use<br>sominator Type<br>jinal/Overlay Ni<br>bal Denominato | ies on the same graph<br>s each query on its ow<br>s each query on its ow<br>the dates saved with e<br>dates provided on<br>the dates saved with<br>the dates saved with<br>unrerator is the origina<br>r: Numerator is the origina      | h.<br>vn large graph<br>vn small graph<br>the form for a<br>h each individua<br>each individua<br>al query and d<br>verlay query si               | I query.<br>all selected quer<br>Jal query, but a<br>l query, but ali<br>enominator the<br>elected and the | ies.<br>ligns them so i<br>gns them so th<br>query selecte<br>denominator i | that they all star<br>hat they all start<br>d to overlay the<br>is the original tir | t at the leftmos<br>at the rightmos<br>original.<br>ne series. | it side of the gr. |

#### 9. Configure overlay display

- a. Select Denominator Parameters
  - i. Selecting the same axis makes the y-axis measurement the same for both the original query and the overlay graph. This is not recommended for a weather overlay.
- b. Select **Date** Alignment

### 10. Select Display Overlay

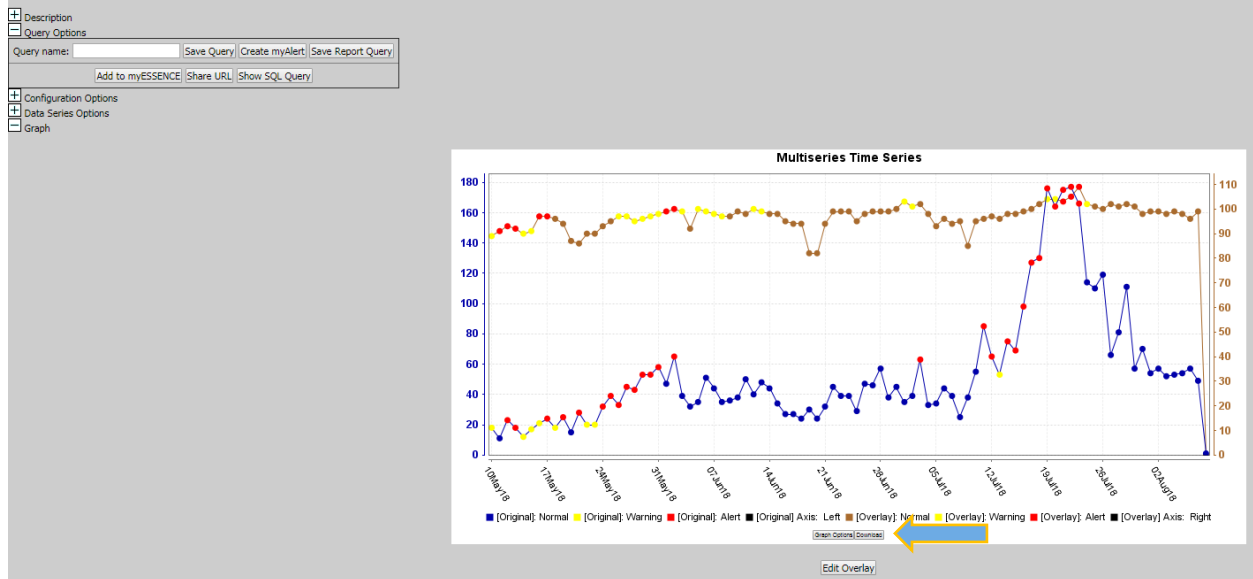

- 11.Save Visualization
  - a. Select **Download** to save as a PNG file or save the Time Series to myESSENCE.

### Air Quality Overlay

1. Run a query and create a Time Series graph for the outcome of interest.

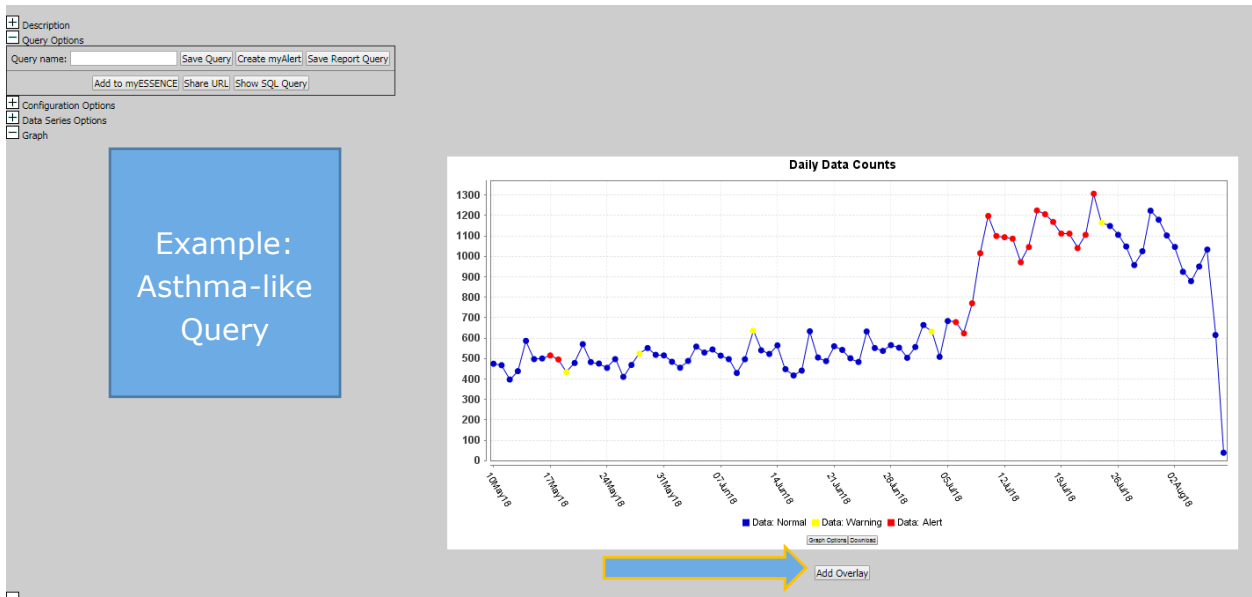

2. Select the **Add Overlay** button below the graph and this prompts a new Query Wizard to appear.

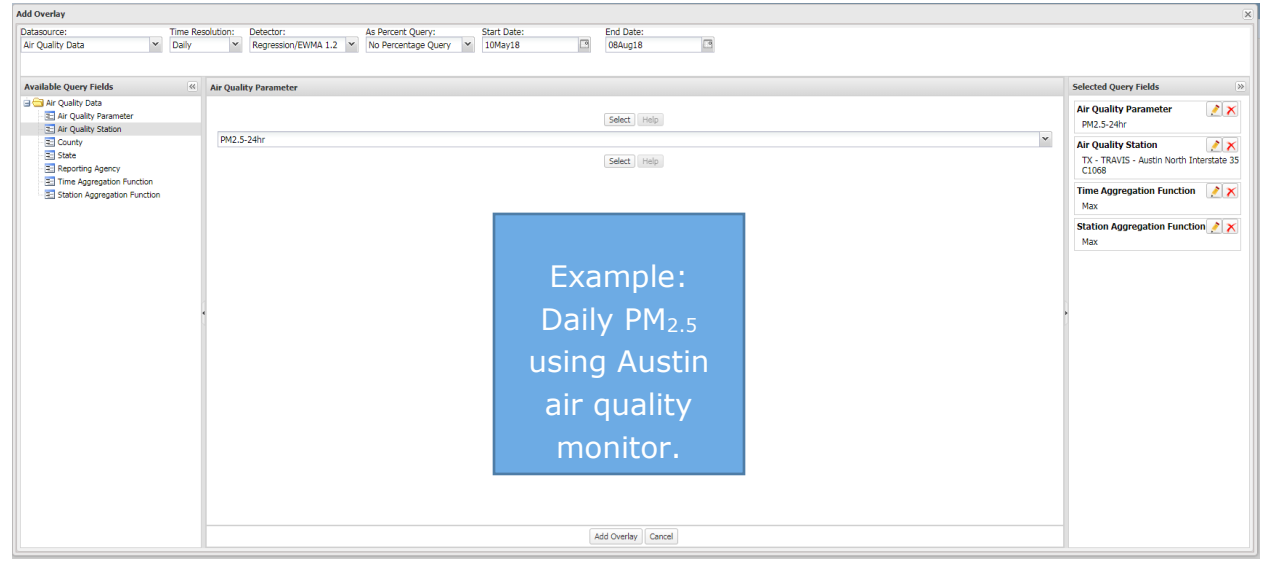

- 3. Select Datasource: Air Quality Data
- 4. Select **Detector** = No Detection
  - a. It is recommended that "No Detection" is chosen as none of the available detectors in ESSENCE can display reliable alert information for air quality.
- 5. Select desired Dates

- a. It is recommended to match the overlay timeframe with the timeframe used on the initial query.
- 6. Select Air Quality Parameter (see Air Quality Parameters Table)
- 7. Select appropriate **Air Quality Monitor**
- 8. Select Add Overlay

| le<br>al Dates                                                                                                    | ×<br>×                                                                                                    | Denominator P<br>Use Denominator:<br>Show<br>I Original<br>I Overlay<br>Percent                                                                                                    | Axis Left                                                                                                    | Axis Right                                                                                                    | Line Graph<br>©                                                                                                    | Bar Graph                                                                                                    |
|----------------------------------------------------------------------------------------------------|----------------------------------------------------------------------------------------------------|----------------------------------------------------------------------------------------------------|----------------------------------------------------------------------------------------------------|----------------------------------------------------------------------------------------------------|----------------------------------------------------------------------------------------------------|----------------------------------------------------------------------------------------------------|
| e<br>al Dates                                                                                                    |                                                                                                    | Denominator:<br>Show<br>Original<br>Overlay                                                                                                    | Axis Left<br>©                                                                                                    | Axis Right                                                                                                    | Line Graph<br>©                                                                                                    | Bar Graph                                                                                                    |
| al Dates                                                                                                    |                                                                                                    | Show<br>Original<br>Overlay<br>Percent                                                                                                    | Axis Left                                                                                                    | Axis Right                                                                                                    | Line Graph                                                                                                    | Bar Graph                                                                                                    |
|                                                                                                    | 0                                                                                                    | Original  Overlay  Percent                                                                                                    | ©                                                                                                    | ©<br>()                                                                                                    | 0                                                                                                    | 0                                                                                                    |
|                                                                                                    |                                                                                                    | Overlay                                                                                                    | 0                                                                                                    | ۲                                                                                                    |                                                                                                    | -                                                                                                    |
|                                                                                                    | 3                                                                                                    | Percent                                                                                                    |                                                                                                    |                                                                                                    | ~                                                                                                    | 0                                                                                                    |
|                                                                                                    |                                                                                                    | EPercent                                                                                                    |                                                                                                    |                                                                                                    |                                                                                                    |                                                                                                    |
| tes saved with each<br>tes provided on the<br>lates saved with each<br>tes saved with each<br>tor is the original q<br>nerator is the over | e form for a<br>ach Individu<br>ch individu<br>query and d<br>lay query s                                                                                                    | equery.<br>all selected queri<br>ual query, but ali<br>al query, but alig<br>lenominator the<br>elected and the                                                                                                    | es.<br>Igns them so i<br>ns them so th<br>query selected<br>denominator i                                                                                                    | that they all star<br>hat they all start<br>d to overlay the<br>is the original tin                                                                                                    | t at the leftmos<br>at the rightmos<br>original.<br>ne series.                                                                                                    | t side of the g<br>t side of the g                                                                                                    |
|                                                                                                    | query on its own<br>query on its own<br>tes saved with eac<br>tes provided on th<br>dates saved with ea<br>tes saved with ea<br>tor is the original of<br>merator is the over | query on its own large graph<br>query on its own small graph<br>tes saved with each individua<br>tes provided on the form for<br>dates saved with each individua<br>tes saved with each individua<br>tor is the original query and d<br>merator is the overlay query s | query on its own large graph.<br>query on its own small graph.<br>tes saved with each individual query.<br>tes provided on the form for all selected queri<br>dates saved with each individual query, but all<br>ates saved with each individual query, but alig<br>tor is the original query and denominator the<br>merator is the overlay query selected and the | query on its own large graph.<br>query on its own small graph.<br>tes saved with each individual query.<br>tes provided on the form for all selected queries.<br>dates saved with each individual query, but aligns them so<br>ates saved with each individual query, but aligns them so to<br>tor is the original query and denominator the query selecte<br>merator is the overlay query selected and the denominator | query on its own large graph.<br>query on its own small graph.<br>tes saved with each individual query.<br>tes provided on the form for all selected queries.<br>dates saved with each individual query, but aligns them so that they all star<br>ates saved with each individual query, but aligns them so that they all start<br>tor is the original query and denominator the query selected to overlay the<br>merator is the overlay query selected and the denominator is the original tin | query on its own large graph.<br>query on its own small graph.<br>tes saved with each individual query.<br>tes provided on the form for all selected queries.<br>dates saved with each individual query, but aligns them so that they all start at the leftmos<br>ates saved with each individual query, but aligns them so that they all start at the rightmos<br>tor is the original query and denominator the query selected to overlay the original.<br>merator is the overlay query selected and the denominator is the original time series. |

- 9. Configure overlay display
  - a. Select Denominator Parameters
    - i. Selecting the same axis makes the y-axis measurement the same for both the original query and the overlay graph. This is not recommended for an air quality overlay.
  - b. Select **Date** Alignment
- 10. Select **Display Overlay**

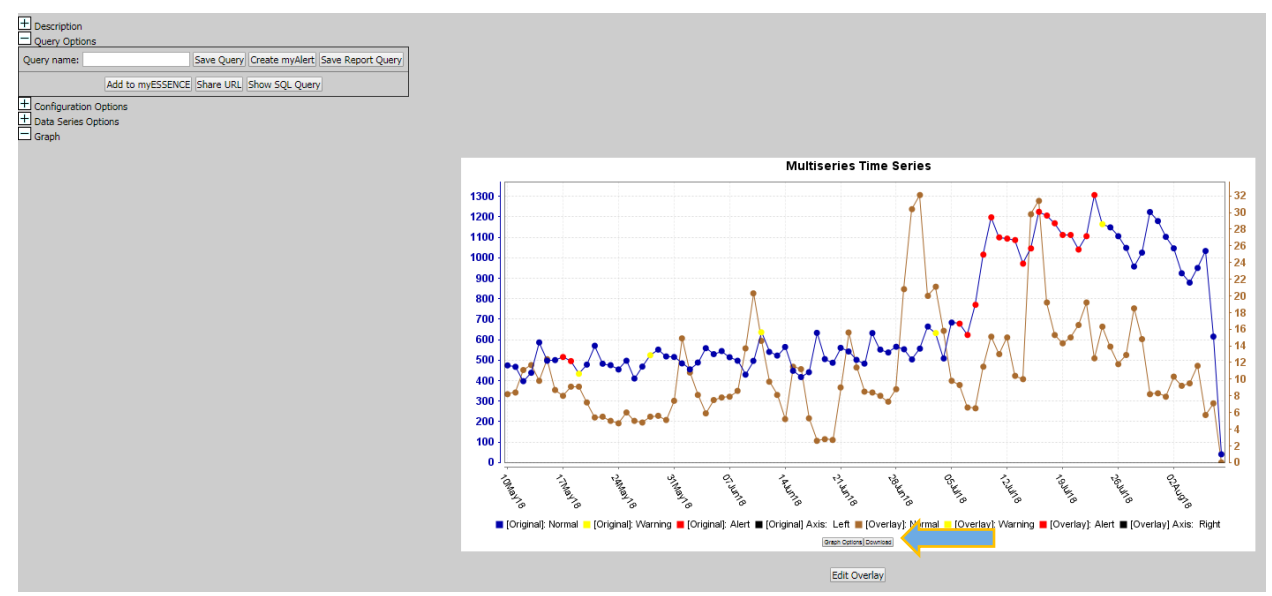

- 11.Save Visualization
  - a. Select **Download** to save as a PNG file or save the Time Series to myESSENCE.

### **Summary Statistics**

Summary Statistics is a feature that displays the statistics of the query performed.

| Stats Across | s Time Series |
|--------------|---------------|
| Total        | 591226        |
| Mean         | 6496.989      |
| Std Dev      | 4269.835      |
| Median       | 7810          |
| Min          | 0             |
| Max          | 12767         |
|              |               |

It displays the number of hospitals and the total number of counties/regions reporting each day.

|          | 04Apr18 | 05Apr18 | 06Apr18 | 07Apr18 | 08Apr18 | 09Apr18 | 10Apr18 | 11Apr18 | 12Apr18 | 13Apr18 | 14Apr18 | 15Apr18 | 16Apr18 | 17Apr18 | 18Apr18 | 19Apr18 | 20Apr18 | 21 Apr 18 | 22Apr18 | 23Apr18 | 24Apr18 | 25Apr18 | 26Apr18 | 27Apr18 | 28Apr18 | 29Apr18 | 30Apr18 | 01May18 | 02May18 | 03May18 | 04May18 | 05May18 | 06May18 | 07May18 | 08May18 | 09May18 |
|----------|---------|---------|---------|---------|---------|---------|---------|---------|---------|---------|---------|---------|---------|---------|---------|---------|---------|-----------|---------|---------|---------|---------|---------|---------|---------|---------|---------|---------|---------|---------|---------|---------|---------|---------|---------|---------|
| Hospital | 84      | 85      | 86      | 85      | 85      | 86      | 85      | 86      | 84      | 84      | 82      | 83      | 80      | 84      | 88      | 83      | 84      | 83        | 85      | 86      | 86      | 86      | 85      | 83      | 83      | 89      | 83      | 49      | 43      | 47      | 49      | 46      | 45      | 52      | 47      | 48      |
| Region   | 120     | 119     | 123     | 112     | 111     | 115     | 123     | 103     | 112     | 113     | 117     | 109     | 107     | 118     | 118     | 108     | 116     | 112       | 111     | 119     | 114     | 112     | 118     | 106     | 116     | 114     | 118     | 72      | 67      | 75      | 46      | 50      | 54      | 64      | 67      | 70      |

The most common 50 words in the Chief Complaint Parsed field of the query are also shown.

| Rank | Word      | Count | Rank | Word      | Count |
|------|-----------|-------|------|-----------|-------|
| 1    | PAIN      | 9337  | 26   | HEAD      | 627   |
| 2    | PATIENT   | 2641  | 27   | COMPLAINS | 614   |
| 3.   | ABDOMINAL | 2533  | 28   | ARM       | 595   |
| 4    | OHEST     | 1962  | 29   | SWELLING  | 587   |
| 5    | FEVER     | 1733  | 30   | 2         | 552   |
| 6    | RIGHT     | 1655  | 31   | EAR       | 541   |
| 7    | LEFT      | 1618  | 32   | PRESSURE  | 524   |

#### Top 50 Words in ChiefComplaintParsed

### **Data Details**

The data details table provides the line listing information for the query performed. What a user can see is dependent upon user type. Hospitals users can only see line listing information from their facility and Local Health Department users can only see line listing information from their region or jurisdiction for ER data, as well as line listing information for their county and contiguous counties for EMS data. All users can see aggregate statewide data via a time series graph.

Scroll left or right to view all the information provided by a data source and select pie or bar charts to view a breakdown of individual parameters. The data details user interface allows frozen column headers, multi-level sorting, per-column filtering, and row and multi-row section with copy options.

| Hospital |   | Date    | Time     | ChiefComplaintOrig                                             | Sex 4    |
|----------|---|---------|----------|----------------------------------------------------------------|----------|
|          | 8 | V       |          | V                                                              | <b>V</b> |
| -        |   | 14Jun18 | 05:24 AM | ^^^^^sore throat and fever since yesterday, tylenol at 0230    | Male     |
|          |   | 14Jun18 | 08:25 AM | ^^^^^ i am sleepy and i cannot get up , seen here on nigh      | Male     |
|          |   | 14Jun18 | 04:25 PM | ^^^^^^patient c/o headache, fever, vomiting, chills, dehydrat  | Male     |
|          |   | 14Jun18 | 07:07 PM | ^^^^^fever which broke today, now has rash;                    | Male     |
|          |   | 14Jun18 | 11:08 PM | ^^^^^fever;                                                    | Male     |
|          |   | 14Jun18 | 11:09 PM | ^^^^^fever, diarrhea, abdominal pain x 1 weej;                 | Male     |
|          |   | 14Jun18 | 06:23 PM | ^^^^^^insect bite on sunday, Went to cypress creek ER was      | Male     |
|          |   | 14Jun18 | 02:21 PM | ^^^^^^fever for 2 days. ibuprofen every 10am;                  | Male     |
|          |   | 14Jun18 | 04:41 AM | ^^^^^^fever, shaking, chest pain, legs aching, knee pain, blur | Male     |
|          |   | 14Jun18 | 11:59 PM | ^^^^^Fever, cough, pt reports left ear pain, given cough an    | Male     |
|          |   | 14Jun18 | 05:18 AM | ^^^^^Voniting, fever.;                                         | Male     |
|          |   | 14Jun18 | 02:07 AM | ^^^^^Sore throat, fever. Pt took Aleve at 1700; states out of  | Male     |
|          |   | 14Jun18 | 01:49 PM | ^^^^^fever and headache for 2 days;                            | Male     |

Users can control which columns are visible to the account in the data details table configuration and sort by clicking the column header.

|                     | Displayed Fields                                                                                                    |             | Excluded Fields                                                                                                    |  |  |  |  |  |  |  |
|---------------------|----------------------------------------------------------------------------------------------------|-------------|----------------------------------------------------------------------------------------------------|--|--|--|--|--|--|--|
| 1                   | Age                                                                                                    |             | HalfHour                                                                                                    |  |  |  |  |  |  |  |
| 2                   | Sex                                                                                                    |             | Initial_Acuity                                                                                                    |  |  |  |  |  |  |  |
| 3                   | ChiefComplaintOrig                                                                                                    |             | Medications_Prescribed                                                                                                |  |  |  |  |  |  |  |
| 4                   | Time                                                                                                    |             | Medication_List                                                                                                    |  |  |  |  |  |  |  |
| 5                   | Zipcode                                                                                                    |             | Problem_List                                                                                                    |  |  |  |  |  |  |  |
| 6                   | District                                                                                                    |             | BaseFilename                                                                                                    |  |  |  |  |  |  |  |
| 7                   | Date                                                                                                    |             | InitTemp                                                                                                    |  |  |  |  |  |  |  |
| ,<br>,              | ChiefComplaintParced                                                                                                    |             | InitPulseOximetry                                                                                                    |  |  |  |  |  |  |  |
| 0                   | chiercomplanteraised                                                                                                    |             | InitTemp_Calc                                                                                                    |  |  |  |  |  |  |  |
| 9                   | PIN                                                                                                    |             | InitPulseOximetry_Calc                                                                                                |  |  |  |  |  |  |  |
| 10<br>Irag-<br>eld( | Category flat<br>-and-drop any field(s) within the Displayed Fields section to c<br>s) to move them back and forth between the Displayed Field | than<br>san | CCDDCategory, flat<br>ge how they are ordered. Drag-and-drop or double-click on ar<br>d the Excluded Fields sections. |  |  |  |  |  |  |  |
|                     |                                                                                                    |             | Submit Reset Restore Default                                                                                          |  |  |  |  |  |  |  |

The data details table can be downloaded to CSV and Excel formats.

### **Map View**

After clicking **Map View** from the Time Series page, a Map Options dialog box appears. The Map View can also be accessed from the Map Portal tab but the most common way to access the mapping feature is through the Time Series page. This is because the default map from the Map Portal displays statistical alerts, not counts by region.

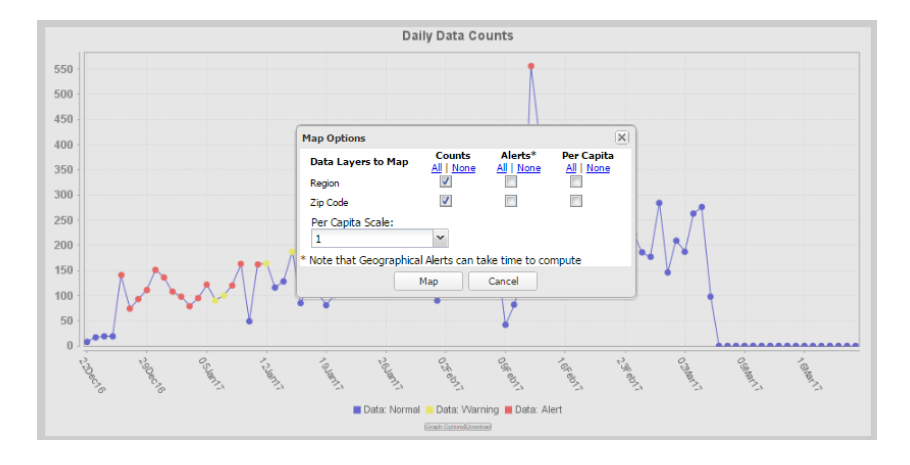

The map view allows you to zoom in on any part of the map. You can make layers visible by checking the Show box next to the layer's name. You can do the same with labels. The active layer is the layer that will be selected if using any selection tools. If you cannot see a layer it may be hidden underneath another already visible layer. Click the active button to bring it to the top.

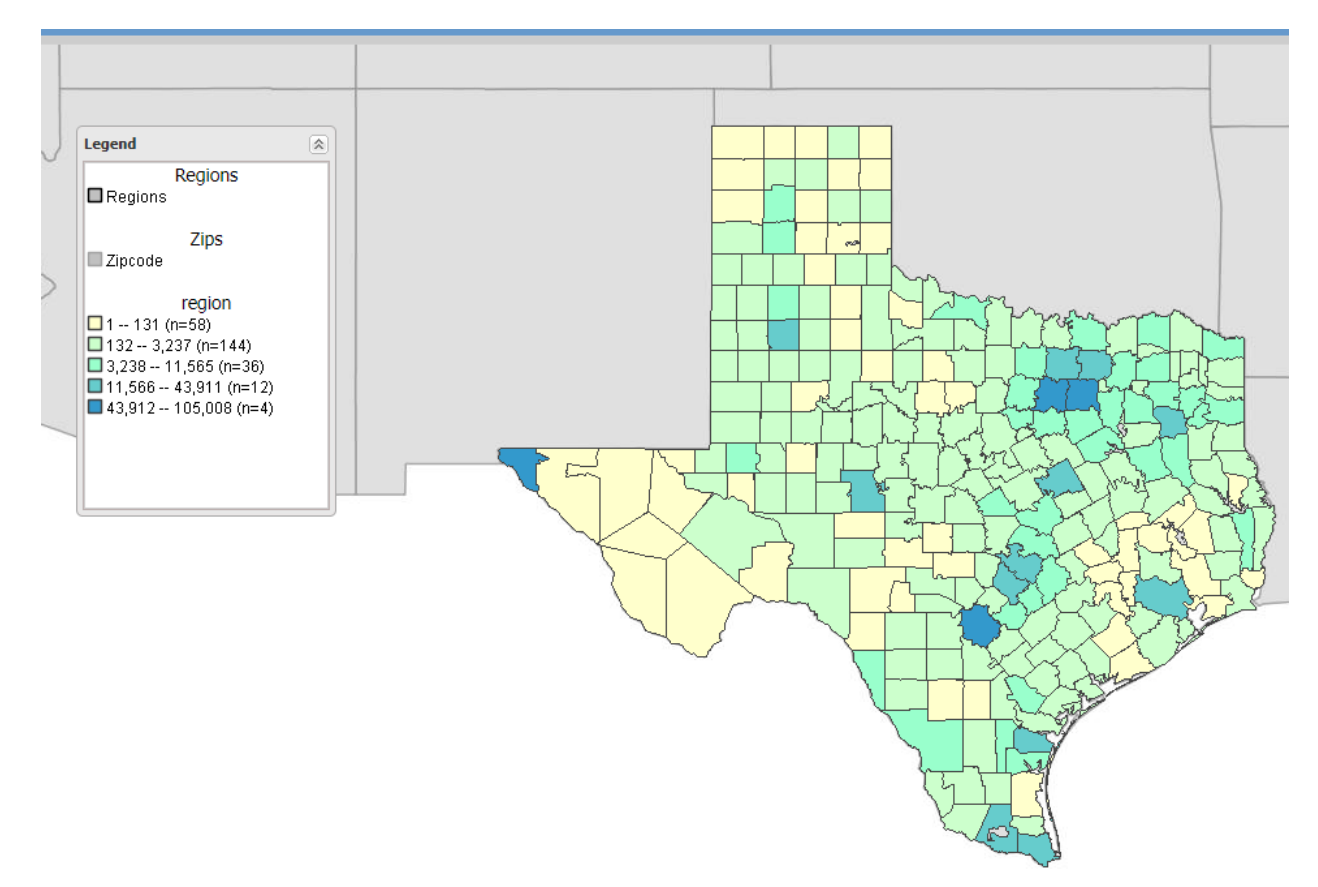

The tools in the upper right corner allow you to save a map to be used in a report. There is also a tool to allow you to create an animated movie of the map over time.

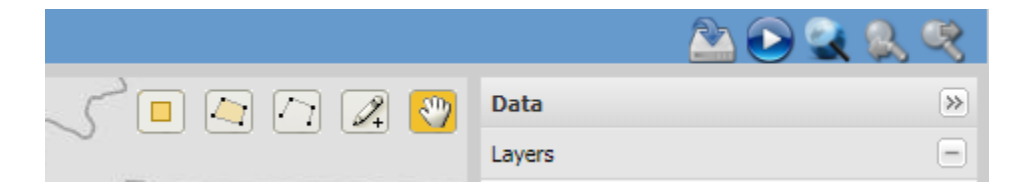

The bottom of the map displays information about the query or what is currently selected.

| Information                              |        |                                           |         |
|------------------------------------------|--------|-------------------------------------------|---------|
| Name                                     | Value  | Name                                      | Value   |
| Layer Name                               | region | Zipcode - Race American Indian Percentage | All     |
| Trigger Event History                    | All    | SubSyndrome Free Text                     | All     |
| Age Range                                | All    | Zipcode - Predominant Race                | All     |
| Public Health Region By Patient Location | All    | Patient Class History                     | All     |
| Discharge Disposition History            | All    | Start Date                                | 11May18 |
| Calculated Patient Class History         | All    | Public Health Region By Hospital Location | All     |
| Chief Complaint History                  | All    | MedicalSubGrouping                        | All     |

### **Advanced Query Tool**

The Advanced Query Tool allows you to create very complex queries. You can use the forms at the bottom to choose variables, operators, and values. Once chosen, you can add the expression to put the expression into the query window or type your query directly into the window.

You can save your expression privately with the **Save Private Expression** option or publicly with the **Save Public Expression** option. At the bottom of the variable list, you can choose private, public and administrator saved expressions.

| Data Source ER Data by Patient Location • Sta                                                                                                    | rt Date 23Dec2016           | 🖻 End Date                      | 23Mar2017                         | Detector Regression/EWMA 1.2 V |  |
|----------------------------------------------------------------------------------------------------|-----------------------------|---------------------------------|-----------------------------------|--------------------------------|--|
|                                                                                                    |                             | Message A                       | rea                               |                                |  |
|                                                                                                    |                             |                                 |                                   |                                |  |
|                                                                                                    |                             | Query                           |                                   |                                |  |
| Examp                                                                                                    | e: [ AGEGROUP = "00-04" ] ( | OR ( [ SUBSYNDROME = "ACUTE BLO | OD ABNORMALITIES" ] AND [ ZIPCODE | = "21043" ] ) <u>More</u>      |  |
|                                                                                                    |                             | Query Buil                      | der                               |                                |  |
|                                                                                                    |                             | AND OR () Add Expression        | on Undo Last Change               |                                |  |
| Variable Tip<br>AGEGROUP<br>AGERANGE<br>CCANDDD<br>CCANDDDA<br>CCANDDDA<br>CCANDDDA<br>CCANDDA<br>CCANDDA<br>CCANDDA<br>COLLIREPORTINGAGEGROUP<br>CHIEFCOMPLAINTS<br>CHIEFCOMPLAINTS<br>CHIEFCOMPLAINTS<br>CLINICALIMPRESSION<br>DAYOFMONTH<br>DAYOFMONTH<br>DAYOFWEEK | Operator                    | Values                          |                                   |                                |  |
| Validate Qu                                                                                                    | ery Save Private Ex         | xpression Save Public Expre     | Save Administrator Ex             | oression Clear Query           |  |

Once you choose the execute button, your query is performed as a time series.

### 9. Overview Portal

The Overview Portal can be accessed two ways: Overview Portal menu option or from a Query Wizard. If you enter the overview portal from the menu button you get the default options for the data source you choose. If you enter from the Query Wizard you can choose the parameters you want pre-defined before entering the overview portal.

| Ov | erview Portal | Query Portal | Stat Table | Map Portal | Bookmarks    | Query Manager    | Data Quality 🔻 | Report Manager | More 🔻 |
|----|---------------|--------------|------------|------------|--------------|------------------|----------------|----------------|--------|
|    |               |              |            |            |              |                  |                |                |        |
|    |               |              |            |            |              | Next Selections: |                |                |        |
|    | Select Data S | ource:       |            |            | ER Data by P |                  |                |                |        |
|    |               |              |            |            |              | Submit           |                |                |        |

The functionality of the overview portal has been almost entirely replaced by the stratification system on the Time Series page. The last remaining feature that has not been duplicated is the ability to add all the overview graphs to a myESSENCE dashboard with a single click. If you wish to perform an overview by hospital or region, it is best to select the parameters in the query portal first to minimize the amount of querying the system must do to create graphs for every region or every hospital across the entire state.

# **10. Report Manager**

By viewing the sample template a Microsoft Word document is downloaded. The sample contains instructions on how to edit and save a new report.

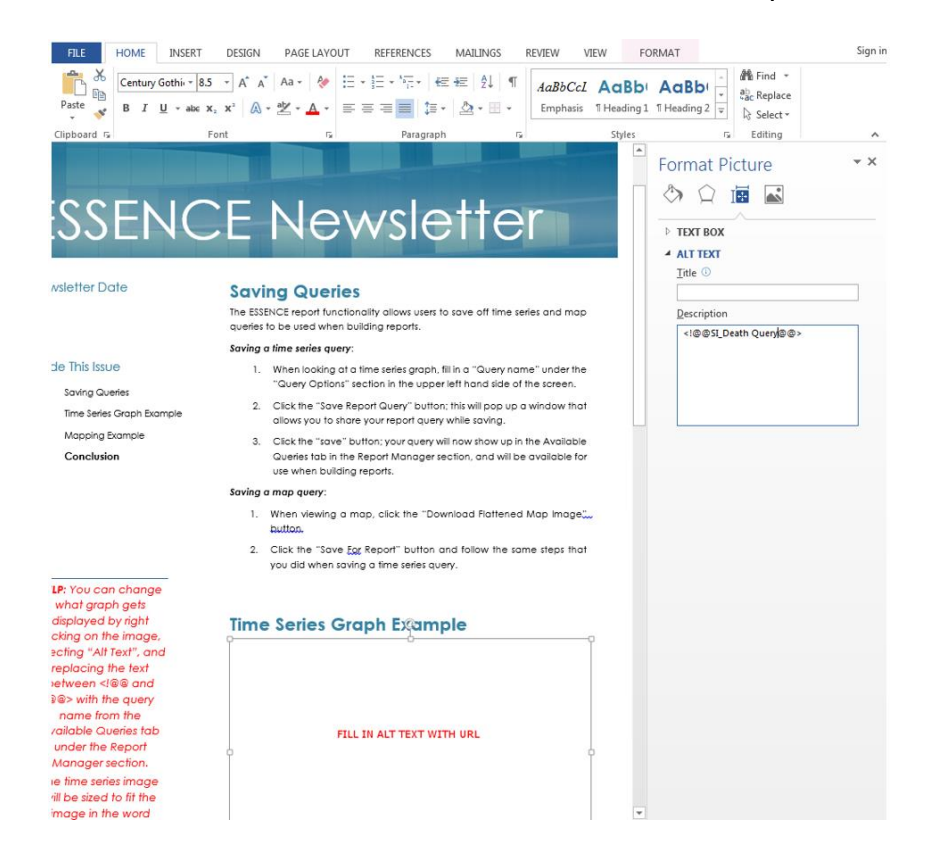

- In order to save a picture, right-click on the image and select the format picture. In the Alt-Text section, replace <!@@SI\_Death Query@@> with the exact name of the query you want embedded. For example, <!@@Monthly Fever Query@@>.
- 2. Then save the MS word document which can be uploaded as a new report.
- 3. Choose the desired date range, then click **Submit** to run the report.

A MS word document is created with the embedded graphs or maps in the document.

# 11. Query Manager

Saved queries can be viewed with the originally saved dates or with the start date/end date shifted so that the end date is the same as today using the Show (Today) link.

The Query Manger allows users to save and manage queries from sessions in the query portal. This saves the user from having to rewrite chief complaint free text queries should it become necessary to rerun the same query or a similar one. Query Manager is similar to bookmarks, but it also has other useful features that are not available in bookmarks. For example, you can create your myAlerts in the Query Manager. If you choose multiple saved queries you can create a multi-series time series graph.

### **Multi-Series Time Series Graphs**

Multi-series time series graphs allow a user to overlay trend lines from different time series graphs, including from different data sources. For example, to compare trends in influenza-like illness (ILI) activity for two counties, two separate time series graphs can be generated in ESSENCE, one for each county. From the two graphs, a single multi-series time series graph can be produced in ESSENCE to compare trends in ILI activity for the two counties.

| Saved Query Manager                                       |             |                  |                    |                         |              |          |
|-----------------------------------------------------------|-------------|------------------|--------------------|-------------------------|--------------|----------|
| Expand All Groupings Collapse All Groupings Multiseries 1 | Time Series | Intersecting Tim | ne Series Create n | nyAlert   Edit View URL | Share Delete |          |
| E Label                                                   | Link        | Link (Today)     | Date Created       | Shared By               | Start Date   | End Date |
| Grouping: unassigned (6)                                  |             |                  |                    |                         |              |          |
| Dally Fever                                               | Show        | Show (Today)     | 21Feb17            |                         | 01Jul16      | 21Feb17  |
| Daily Fever (All Regions)                                 | Show        | Show (Today)     | 20Mar17            |                         | 20Dec16      | 20Mar17  |
| Fever in Harris County                                    | Show        | Show (Today)     | 22Mar17            |                         | 22Dec16      | 22Mar17  |
| HSR 2/3 Daily Fever                                       | Show        | Show (Today)     | 21Feb17            |                         | 01Jan17      | 21Feb17  |
| HSR 6/5S Daily Fever                                      | Show        | Show (Today)     | 21Feb17            |                         | 01Jan17      | 21Feb17  |

The chart below is an example of a multi-series time series graph comparing animal bites to other types of bites. Separate queries were run to generate two time series graphs, and the multi-series time series graph was created by going into Query Manager, selecting the queries of interest, and proceeding as described above to create the below graph.

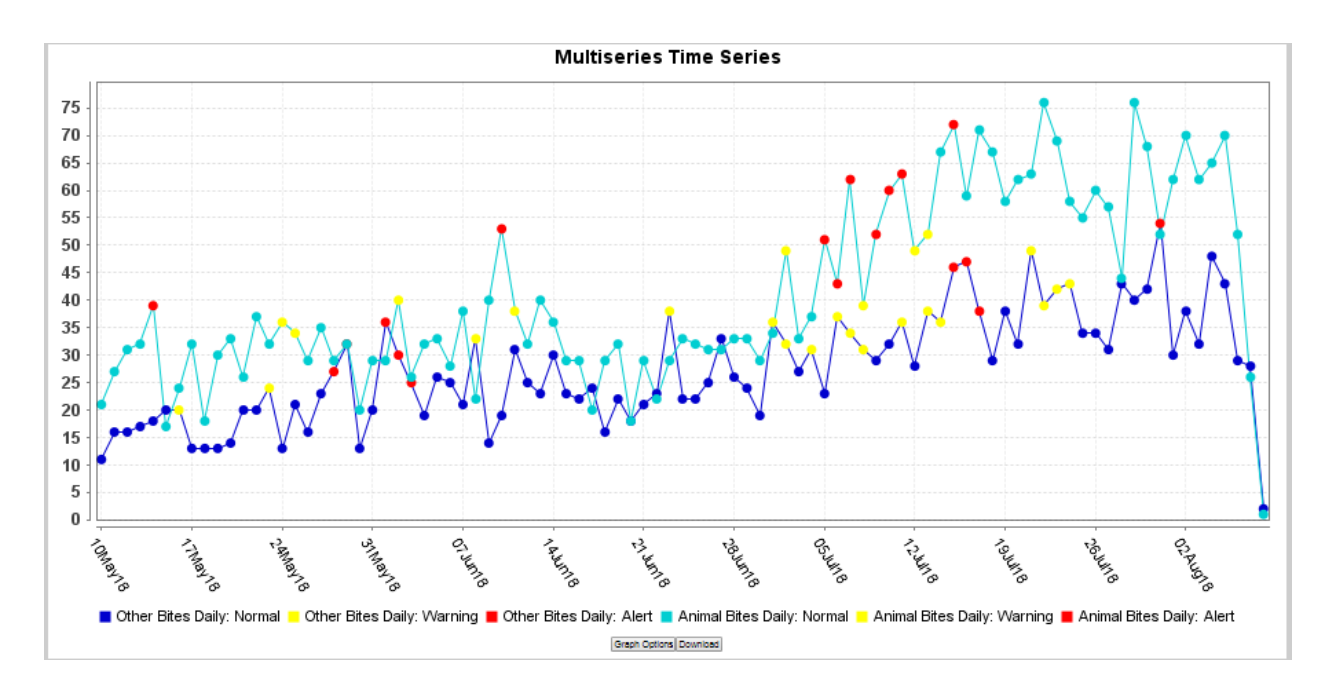

### **Intersecting Time Series Graphs**

Intersecting time series takes two queries and finds all records that positively or negatively match between the two queries.

| Configure Intersect       | ing Time Series Display                                                                                                    | × |
|---------------------------|----------------------------------------------------------------------------------------------------|---|
| Primary Query:            | <ul> <li>Daily Fever</li> <li>HSR 2/3 Daily Fever</li> </ul>                                                                                                    |   |
| Date Matching<br>Options: | <ul> <li>PrimaryQuery.Date = SecondQuery.Date</li> <li>PrimaryQuery.Date &lt;= SecondQuery.Date &lt;= PrimaryQuery.Date + N</li> <li>SecondQuery.Date &lt;= PrimaryQuery.Date &lt;= SecondQuery.Date + N</li> <li>PrimaryQuery.Date - N &lt;= SecondQuery.Date &lt;= PrimaryQuery.Date + N</li> </ul> |   |
| Match:                    | Positive     Negative                                                                                                    |   |
| Number of Days            |                                                                                                    |   |
| Query Description:        | "HSR 2/3 Daily Fever" query and "Daily Fever" query happens on the same day.                                                                                                    |   |
|                           |                                                                                                    |   |
|                           | Go To Intersecting Timeseries Cancel                                                                                                    |   |

# 12. Stat Table

The Stat Table provides pre-built reporting capabilities. Choose a report and complete the required form. The stat table is then be created and available for view in Excel or in the web page.

|                                    | Stat Table Configuration                                                                                                    |
|------------------------------------|----------------------------------------------------------------------------------------------------|
| Select Region:                     | All Regions Anderson, TX<br>Andrews, TX<br>Angelina, TX<br>Aransas, TX -                                                                                                    |
| Select ChiefComplaintSubSyndromes: | Search String:     Apply Clear Tip       Filtered ChiefComplaintSubSyndromes     Selected ChiefComplaintSubSyndromes       Agltation     >>       AkteredMentalStatus     Aspiration       Assult     <       Astima        AstimaOrRAD |
| Week and Year for comparison:      | Week 1 Vear 2017 V                                                                                                    |
|                                    | Hide Zero Rows  View Table  View Table                                                                                                    |
|                                    | Submit                                                                                                    |

# 13. Data Quality

The Data Quality portal has a few different options, but only for ER data. These include the percent completeness, the percent mapped to known values, and the percent received within 24 hours for any data source that has been Data Quality configured.

|                     |                                                                                  | Data Q        | uality:                |                      |
|---------------------|----------------------------------------------------------------------------------|---------------|------------------------|----------------------|
| Select Data Source: | ER Data by Patient Location                                                      | ו <b>▼</b>    | Quality Factor:        | Percent Completeness |
| Time Resolution:    | Daily 🔻                                                                          |               |                        |                      |
|                     |                                                                                  | Sub           | mit                    |                      |
| D                   | ata Quality Datasource: ER                                                       | Data by Patie | ent Location & Factor: | Percent Completeness |
| SelectRegion:       | All Regions<br>Anderson, TX<br>Andrews, TX<br>Angelina, TX<br>Aransas, TX        |               |                        |                      |
| Parameter:          | All Parameters  Sex Medical Record Number Chief Complaint Chief Complaint Parsed |               |                        |                      |
| Select Start Date:  | 09Mar17                                                                          |               | Select End Date:       | 23Mar17              |
|                     |                                                                                  | Sub           | mit                    |                      |

### **How to Check Data Quality**

- 1. Click the Data Quality tab
- 2. Select **Data Source** Facility Location
- 3. Select **Quality Factor** Percent Completeness, Percent Mapped to Known Values, or the Percent Received Within 24 Hours
- 4. Select **Time Resolution** the default is Daily
- 5. Select the hospitals you would like to see
- 6. Select All Parameters
- 7. Select start date of interest: Previous week/month
- 8. Select end date: typically, the current date
- 9. Click Submit

The results are displayed in a color coded table. Gray/green indicates positive results, yellow indicates caution, and orange/red indicates significant problems with completeness of the data.

| Legend (Percent %) |                |         |         |         |         |         |         |         |         |         |         |         |         |         |         |        |
|--------------------|----------------|---------|---------|---------|---------|---------|---------|---------|---------|---------|---------|---------|---------|---------|---------|--------|
| 96 - 1             | .00            | 91 - 95 | 5       |         | 81 - 90 |         | 5       | i1 - 80 |         | 06 -    | 50      |         | 00 - 05 |         | N/      | A      |
| Data Quality       |                |         |         |         |         |         |         |         |         |         |         |         |         |         |         |        |
| Geography          | Variable       | 26Sep06 | 27Sep06 | 28Sep06 | 29Sep06 | 30Sep06 | 010ct06 | 02Oct06 | 030ct06 | 040ct06 | 050ct06 | 060ct06 | 07Oct06 | 080ct06 | 090ct06 | 100ct0 |
| Hospital 01        | Sex            | 100     | 100     | 100     | 100     | 100     | 100     | 100     | 100     | 100     | 100     | 100     | 100     | 100     | 100     | 100    |
| Hospital 01        | Medical Recor. |         | 100     | 100     | 100     | 100     | 100     | 100     | 100     | 100     | 100     | 100     | 100     | 100     | 100     | 100    |
| Hospital 01        | Age            | 100     | 100     | 100     | 100     | 100     | 100     | 100     | 100     | 100     | 100     | 100     | 100     | 100     | 100     | 100    |
| Hospital 01        | Time           | 100     | 100     | 100     | 100     | 100     | 100     | 100     | 100     | 100     | 100     | 100     | 100     | 100     | 100     | 100    |
| Hospital 01        | Zipcode        | 100     | 100     | 100     | 100     | 100     | 100     | 100     | 100     | 100     | 100     | 100     | 100     | 100     | 100     | 100    |
| Hospital 01        | Discharge Dia. | . 0     | 0       | 0       | 0       | 0       | 0       | 0       | 0       | 0       | 0       | 0       | 0       | 0       | 0       | 0      |
| Hospital 01        | Discharge Dis  | . 7     | 7       | 8       | 7       | 4       | 8       | 8       | 5       | 11      | 8       | 5       | 11      | 8       | 5       | 11     |
| Hospital 01        | Mode of Arriva | 0       | 0       | 0       | 0       | 0       | 0       | 0       | 0       | 0       | 0       | 0       | 0       | 0       | 0       | 0      |
| Hospital 01        | Chief Complain | t N/A   | N/A     | N/A     | N/A     | N/A     | N/A     | N/A     | N/A     | N/A     | N/A     | N/A     | N/A     | N/A     | N/A     | N/A    |
| Hospital 02        | Sex            | 100     | 100     | 100     | 100     | 100     | 100     | 100     | 100     | 100     | 100     | 100     | 100     | 100     | 100     | 100    |
| Hospital 02        | Medical Recor. | 100     | 100     | 100     | 100     | 100     | 100     | 100     | 100     | 100     | 100     | 100     | 100     | 100     | 100     | 100    |
| Hospital 02        | Age            | 100     | 100     | 100     | 100     | 100     | 100     | 100     | 100     | 100     | 100     | 100     | 100     | 100     | 100     | 100    |
| Hospital 02        | Time           | 100     | 100     | 100     | 100     | 100     | 100     | 100     | 100     | 100     | 100     | 100     | 100     | 100     | 100     | 100    |
| Hospital 02        | Zipcode        | 100     | 100     | 100     | 100     | 100     | 100     | 100     | 100     | 100     | 100     | 100     | 100     | 100     | 100     | 100    |
| Hospital 02        | Discharge Dia. |         | 0       | 0       | 0       | 0       | 0       | 0       | 0       | 0       | 0       | 0       | 0       | 0       | 0       | 0      |
| Hospital 02        | Discharge Dis  | 9       | 7       | 7       | 10      | 5       | 7       | 7       | 9       | 8       | 7       | 9       | 8       | 7       | 9       | 8      |
| Hospital 02        | Mode of Arriva | 0       | 0       | 0       | 0       | 0       | 0       | 0       | 0       | 0       | 0       | 0       | 0       | 0       | 0       | 0      |
| Hospital 02        | Chief Complain | t N/A   | N/A     | N/A     | N/A     | N/A     | N/A     | N/A     | N/A     | N/A     | N/A     | N/A     | N/A     | N/A     | N/A     | N/A    |

Data Quality Alerts show any factor that has changed (+/-) 10%.

| Data Quality Alerts |            |           |                       |                                |         |              |                    |          |             |
|---------------------|------------|-----------|-----------------------|--------------------------------|---------|--------------|--------------------|----------|-------------|
| Date                | Data Sourc | Geography | Variable              | Quality Factor                 | Percent | Previous Day | Percent Difference | Variable | Total Count |
| 090ct06             | ER Da      | Hospi     | Discharge Disposition | Percent Completeness           | 13.16   | 2.63         | 10.53              | 5        | 38          |
| 090ct06             | ER Da      | Hospi     | Discharge Disposition | Percent Mapped to Known Values | 13.16   | 2.63         | 10.53              | 5        | 38          |
| 060ct06             | ER Da      | Hospi     | Discharge Disposition | Percent Completeness           | 13.16   | 2.22         | 10.94              | 5        | 38          |
| 060ct06             | ER Da      | Hospi     | Discharge Disposition | Percent Mapped to Known Values | 13.16   | 2.22         | 10.94              | 5        | 38          |

Data Quality Frequencies allow you to choose a text based parameter and view the top 10 most common results.

| Data Quality Frequencies |    |      |              |              |              |              |              |              |              |              |
|--------------------------|----|------|--------------|--------------|--------------|--------------|--------------|--------------|--------------|--------------|
| Geograph                 | iy | Rank | 030ct06      | 040ct06      | 050ct06      | 060ct06      | 070ct06      | 080ct06      | 090ct06      | 100ct06      |
| Hospital                 | 01 | 1    | FEVER (5)    | CHEST PAIN   | ABD PAIN (5) | FEVER (5)    | CHEST PAIN   | ABD PAIN (5) | FEVER (5)    | CHEST PAIN   |
| Hospital                 | 01 | 2    | MVC (4)      | ABD PAIN (5) | FEVER (5)    | MVC (4)      | ABD PAIN (5) | FEVER (5)    | MVC (4)      | ABD PAIN (5) |
| Hospital                 | 01 | 3    | SORE THRO    | FEVER (5)    | BACK PAIN (  | SORE THRO    | FEVER (5)    | BACK PAIN (  | SORE THRO    | FEVER (5)    |
| Hospital                 | 01 | 4    | BACK PAIN (  | MVC (3)      | CHEST PAIN   | BACK PAIN (  | MVC (3)      | CHEST PAIN   | BACK PAIN (  | MVC (3)      |
| Hospital                 | 01 | 5    | CONSTIPAT    | 486-PNEUM    | 780.2-SYNC   | CONSTIPAT    | 486-PNEUM    | 780.2-SYNC   | CONSTIPAT    | 486-PNEUM    |
| Hospital                 | 01 | 6    | COUGH (2)    | ABDOMINAL    | 786.50-CHE   | COUGH (2)    | ABDOMINAL    | 786.50-CHE   | COUGH (2)    | ABDOMINAL    |
| Hospital                 | 01 | 7    | CP (2)       | BACK PAIN (  | HEMATURIA    | CP (2)       | BACK PAIN (  | HEMATURIA    | CP (2)       | BACK PAIN (  |
| Hospital                 | 01 | 8    | DIFF BREAT   | BLOOD IN U   | MVC (2)      | DIFF BREAT   | BLOOD IN U   | MVC (2)      | DIFF BREAT   | BLOOD IN U   |
| Hospital                 | 01 | 9    | MIGRAINE (2) | COUGH (2)    | RT ANKLE I   | MIGRAINE (2) | COUGH (2)    | RT ANKLE I   | MIGRAINE (2) | COUGH (2)    |
| Hospital                 | 01 | 10   | SOB (2)      | LOWER BAC    | SOB (2)      | SOB (2)      | LOWER BAC    | SOB (2)      | SOB (2)      | LOWER BAC    |
| Upperital                | 00 |      | ADD DATH (6) | ADD DATH (Q) | EEVED (4)    | ADD DATH (6) |              |              |              | ADD DATH (0) |

# 14. More

Provides useful information such as the history of ESSENCE, definition of syndromic surveillance, detector algorithms, FAQs, user's guide, etc.

| More 🔻                  |  |  |  |  |  |
|-------------------------|--|--|--|--|--|
| History of ESSENCE      |  |  |  |  |  |
| Syndrome<br>Definitions |  |  |  |  |  |
| Detector Algorithms     |  |  |  |  |  |
| Definition of Terms     |  |  |  |  |  |
| FAQ                     |  |  |  |  |  |
| Users Guide             |  |  |  |  |  |
| Version Information     |  |  |  |  |  |
| System Usage            |  |  |  |  |  |

### 15. Appendix

### **Free Text Query Examples**

Paste the following into the "Chief Complaint" or other free text fields to see visits related to the following topics.

#### **Carbon monoxide query**

^;T58^,or,(,^carbon^,and,(,^expos^,or,^pois^,),),or,^carbon mon^

### Rabies query (people visiting the ER for rabies shots)

^rabies^

#### **Animal Bite query**

(,^ cat ^,or,^ cat,or,cat ^or,^kitten^,or,^puppy^,or,^dog^,or,^bull^,or,^animal^,or,^raccoon^,or,^raco on^,or,^fox^,or,^bobcat^,or,^ bat ^,or,^rodent^,or,^ rat ^,or,rat ^or,^hamster^,or,^monkey^,and,(,^bit^,),),andnot,(,^scratch^,)

#### **Insect Bite query**

(,^bug^,or,^insect^,or,^spider^,or,^bee^,or,^tick^,or,^mosquito^,or,^wasp^,o r,^flea^,or,^recluse^,or,^hornet^,or,^ant^,or,^yellow[j ]^,),and,(,^st[ui]ng^,or,^bit^,)

#### Food poisoning query

^food pois^,or,^foodborne^,or,(,^food^,and,^contaminat^,)

#### Skin infection query

^MRSA^,or,^staph^,or,^staff infec^,or,^spider bite^,or,^skin lesion^,or,^cellulitis^,or,^impetigo^,or,^scabies^,or,^shingles^

#### Fever and Rash query

(,^rash^,and,^fever^,),or,^chickenpox^,or,^chicken pox^,or,^measles^

#### **Fireworks query**

^;W39^,or,^;E9230^,or,^sparkler^,or,^roman
candle^,or,(,(,^fire^,),and,(,^work^,or,^cracker^,),),andnot,(,^work[ei]^,)

#### Heat related illness query

^;T67^,or,^heat^,or,^haet^,or,^too hot^,or,^sun^,andnot,^sunday^

### Vaping related illness query

(,(,(,^vap[ie]^,andnot,(,^vicks^,or,^vapif^,),),or,(,^ ecig ^,or,^ e cig^,or,e cig^,andnot,(,^cigna^,),),or,^electronic cig^,or,^pod mod^,or,^ e liquid^,or,e liquid^,or,^eliquid^,or,^ e pipe^,or,^ e hook^,or,^ e huka^,or,e pipe^,or,e hook^,or,e huka^,or,^vape pen^,or,^weed pen^,or,^dab pen^,or,^dank pen^,or,^wax pen^,or,^ g pen ^,or,g pen ^,or,^ G pen,or,G pen,or,^shatter wax^,or,^tank system^,or,(,^ e juice^,or,^ejuice^,or,^ejuice^,andnot,(,^prune^,or,^orange^,or,^apple^,),),or,^electronic nicotine^,or,(,(,^smok^,or,^vap[ie]^,),and,(,^juice^,or,^liquid^,or,^ pen ^,or,^ pen,or,Pen ^,or,pen,or,^ oil ^,or,^ oil,or,oil ^,or,^ oils,or,^ oils,or,oils^,or,^cartri^,or,^cannabinol^,or,^cannadidol^,),),or,black Magic^,or,^Black Diamond^,or,(,^ YOLO ^,andnot,^co^,),or,^Triple X^,or,^Juul^,or,^Vuse^,or,^ NJOY ^,or,NJOY^,or,^MarkTen^,or,^Eonsmoke^,or,^21st century smoke^,or,^Wismec^,or,^Vaporesso^,or,^Joyetch^,or,^Innokin^,or,^ Eleaf ^,or,Eleaf ^,or,^ Eleaf,or,eleaf,or,^Lost vape^,or,^Sigelei^,or,^Kangertech^,or,^Smoant^,or,^Suorin^,or,^PHIX ^,or,^ phix,or,Phix ^,or,phix,or,^Pax Era^,or,(,(,^vap[ie]]^,),and,(,^ k2 ^,or,^ k2,or,K2 ^,or,^serenity^,or,^fake weed^,or,^fake mari^,or,^synthetic can^,or,^ spice ^,),andnot,(,^cook^,or,^for serenity^,or,^at serenity^,or,^to serenity^,or,^from serenity^,or,^serenity house^,or,^cummin spice^,or,^cumin spice^,or,^spice shop^,or,^with a spice^,or,^pumpkin^,or,^serenity called^,or,^serenity clearance^,or,^serenity doctor^,or,^old spice^,or,^requires serenity^,or,^wants serenity, or, serenity place, or, serenity rehab, or, by serenity, or, spice curry^,or,^spice bottle^,or,^tumeric^,),),),andnot,(,^bl[eo]w up^,or,explod^,or,explos^,or,^fire^,or,^broke^,or,^burns to^,or,^facial burn^,or,^ingest^,or,^sw[ao]ll^,or,^police^,or,^ police^,or,^police ^,or,^vapor rub^,or,^vaporrub^,or,^prostate^,or,^quit^,),)

# Syndromes and Subsyndromes

| ESSENCE<br>Abbreviation | Syndrome                     | Subsyndrome                                                                                                    |
|-------------------------|------------------------------|----------------------------------------------------------------------------------------------------|
| Bot_like                | Botulism-like                | BlurredVision or DifficultyFocusing or DifficultySpeaking or DifficultySwallowing or<br>DilatedPupils or DoubleVision or DryMouth or MuscleWeakness or Ptosis                                                                                                    |
| Exposure                | Exposure                     |                                                                                                    |
| Fever                   | Fever                        | Chills or FeverPlus or Sepsis or QFever or RockyMountain or YellowFever or Dengue or Mala<br>ria                                                                                                    |
| GI                      | Gastrointestin<br>al Illness | AbdominalPain or Bloating or Gastroenteritis or GIBleeding or LossOfAppetite or NVD or Fo<br>odPoisoning                                                                                                    |
| Hemr_ill                | Hemorrhagic<br>Illness       | FeverOrChills and<br>(AcuteBloodAbnormalities or BleedingGums or DisseminatedIntravascularCoagulation or GI<br>Bleeding or Hematemesis orHemoptysis or Nosebleed or Petechiae or StrawberryTongue)                                                                                                    |
| ILI                     | Influenza-like<br>Illness    | Influenza or (FeverPlus and (Cough or SoreThroat) and not NonILIFevers)                                                                                                    |
| Injury                  | Injury                       | (BiteOrSting OR CutOrPierce OR DrowningOrSubmersion OR Electrocution OR ExcessiveHea<br>t OR Fall OR FireBurnExplosives OR MotorVehicle OROccupational OR Overexertion OR Poiso<br>ning OR StruckBy OR ToolsOrMachinery OR Firearm OR NonMotorVehicle OR Suffocation OR<br>Assault ORForeignBody OR SuicideOrSelfInflicted OR Watercraft OR SportsOrExerciseRelate<br>d)                                                                                                    |
| Neuro                   | Neurological                 | AlteredMentalStatus or Dizziness or Drowsiness or Encephalitis or<br>(Headache and FeverPlus) or ProjectileVomiting or Prostration or Seizure or<br>SidedWeakness                                                                                                    |
| Rash                    | Rash                         | Flushing or Rash or Sores or Smallpox or ChickenPox or Measles or Rubella or RockyMounta<br>in                                                                                                    |
| RecordsOfInterest       | Reportable<br>Disease        | Cryptosporidiosis or Cyclosporiasis or Encephalitis or Botulism or Smallpox or Shigellosis or<br>Salmonellosis or InfectiousHepatitis orAnthrax or Ciguatera or Dengue or Malaria or Measle<br>s orMumps or ChickenPox or LeadPoisoning or Pertussis or Campylobacteriosis or Cholera<br>orCreutzfeldtJakob or Diphtheria or Ehrlichiosis or EscherichiaColi or Glanders or Haemophil<br>us or Leprosy or Hansen or Hantavirus or Legionnaires orLeptospirosis or Listeriosis or Ly<br>me or Melioidosis or Meningitis or Meningococcemia or MercuryPoisoning or PesticidePoisoni<br>ng or Plague orPolio orPsittacosis or QFever or Rabies or RockyMountain or Rubella or Toxo<br>plasmosis or Trichinosis or Tularemia or Typhoid or Typhus or Vibrio or YellowFever orBrucel<br>losis or COPoisoning or Eschar |
| Resp                    | Respiratory                  | AcuteBronchitis or ChestCongestion or Cough or DifficultyBreathing or Hemoptysis or Laryn<br>gitis or LowerRespiratoryInfection or NasalCongestion orOtitisMedia or Pneumonia or Short<br>nessOfBreath or SoreThroat or UpperRespiratoryInfection or Wheezing or AcuteRespDistre<br>ss                                                                                                    |
| Shk_coma                | Shock/Coma                   | Coma or LossOfConsciousness or SepticShock or Shock                                                                                                    |

### **Data Elements**

| Summary                                       |  |  |  |  |  |
|-----------------------------------------------|--|--|--|--|--|
| Hospitals Submitting Data to TxS2             |  |  |  |  |  |
| Number of Emergency Department (ED) Visits    |  |  |  |  |  |
| Number of Heat-Related Illness ED Visits      |  |  |  |  |  |
| Percentage of Heat-Related Illness ED Visits  |  |  |  |  |  |
| Number of Heat-Related Illness Visits to Date |  |  |  |  |  |
| Maximum Temperature Average                   |  |  |  |  |  |

| Data Element<br>Name                      | Description of<br>Field                                 | Data Element<br>Name      | Description of<br>Field                  |  |  |
|-------------------------------------------|---------------------------------------------------------|---------------------------|------------------------------------------|--|--|
| Diagnostic and                            | Pre-Diagnostic                                          | Vitals                    |                                          |  |  |
| Procedure Code                            | Procedures<br>administered to the<br>patient            | Initial<br>Temperature    | Initial<br>temperature of<br>the patient |  |  |
| Triage Notes                              | Triage notes for the patient visit                      | Initial Pulse<br>Oximetry | 1st recorded<br>pulse oximetry<br>value  |  |  |
| Clinical<br>Impression                    | Clinical impression<br>(free text) of the<br>diagnosis  |                           |                                          |  |  |
| Pregnancy Status                          | Whether the patient is pregnant during the encounter    |                           |                                          |  |  |
| Problem List                              | Problem list of the<br>patient condition(s)             |                           |                                          |  |  |
| Medications List                          | Current medications<br>entered as narrative             |                           |                                          |  |  |
| Medications<br>Prescribed or<br>Dispensed | Current medications<br>entered as<br>standardized codes |                           |                                          |  |  |

# 16. Glossary

Aggregate data – data collected from individual-level records that have been combined for statistical or analytical purposes and that are maintained in a form that does not permit the identification of individuals

Chief complaint – primary reason for seeking healthcare, as documented by caregiver e.g. abd pain

Count - actual number of visits

Data element - data content to be collected and exchanged

Drill down - access data in a detailed view from a general view

Emergency Room Data by Hospital Location – patient encounters at ER reported by location of hospital

Emergency Room Data by Patient Location – patient encounters at ER reported by ZIP code in which the patient resides

EMS Data- De-identified data from the DSHS EMS registry

ESSENCE Syndrome – clinically relevant groups into which diagnoses, chief complaints or drug classification are categorized by ESSENCE e.g. GI, Neuro, or Resp

Expected - statistically modeled expected count

Influenza like illness (ILI) – ICD 10 codes representing provider diagnosis of influenza like illness

Percent Emergency Room Data by Hospital Location – percentage of selected medical encounters as compared to all medical encounters by location of Emergency Rooms

P-value – statistical p-value output form spatial detector algorithm that indicates level of alert e.g. >0.05 = no alert; 0.01-0.05 = yellow warning; <0.01 = red alert

Poison Control Data- Data from the <u>Texas Poison Center Network</u>

Query - the primary mechanism for retrieving information from the database and is used to track impact in terms of time, geography and demography

Region – county or geographic area. Since ZIP codes can cross county lines, a ZIP code is included in a region based on where the centroid of the ZIP code is located

Syndrome- one of twelve predefined sets of chief complaint queries that are widely used by epidemiologists as part of syndromic surveillance

Subsyndromes - smaller groups of chief complaint terms that are grouped together to form syndromes, which define a range of symptoms

### 17. References

- Centers for Disease Control and Prevention. BioSense Platform Quick Start Guide to Using ESSENCE. <u>https://www.cdc.gov/nssp/biosense/docs/biosense-platform-quick-start-quide-for-essence.pdf.</u>
- Centers for Disease Control and Prevention. CDC NSPP ESSENCE Training Workshop. <u>https://www.cdc.gov/nssp/biosense/docs/biosense-platformguick-start-guide-for-essence.pdf/.</u>
- 3. Florida Department of Health. Bureau of Epidemiology. ESSENCE User Guide. <u>http://www.floridahealth.gov/diseases-and-conditions/disease-reporting-and-management/disease-reporting-and-surveillance/documents/florida-essence-user-guide.pdf</u>.
- 4. Missouri Department of Health and Senior Services. Missouri ESSENCE Guide. <u>http://health.mo.gov/data/essence/pdf/userguide.pdf</u>.
- 5. Oregon Public Health Division. Oregon ESSENCE User Guide. <u>https://public.health.oregon.gov/DiseasesConditions/CommunicableDisease/</u> <u>PreparednessSurveillanceEpidemiology/essence/Documents/userguide.pdf</u>.
- 6. Oregon Public Health Division. Weather and Environmental Data in ESSENCE. https://www.oregon.gov/oha/PH/DISEASESCONDITIONS/COMMUNICABLEDI SEASE/PREPAREDNESSSURVEILLANCEEPIDEMIOLOGY/ESSENCE/Documents/ Weather Environmental Data in ESSENCE.pdf.
- 7. Virginia Department of Health. Limitations of Syndromic Surveillance Data. <u>http://www.vdh.virginia.gov/surveillance-and-investigation/syndromic-</u> <u>surveillance/limitations/</u>.
- Environmental Protection Agency. Technical Assistance Document for the Reporting of Daily Air Quality – the Air Quality Index (AQI). <u>https://www3.epa.gov/airnow/aqi-technical-assistance-document-</u> <u>may2016.pdf</u>
- 9. Centers for Disease Control and Prevention. Air Quality Particle Pollution. <u>https://www.cdc.gov/air/particulate\_matter.html</u>
- 10.Environmental Protection Agency. Particulate Matter (PM) Pollution. https://www.epa.gov/pm-pollution/particulate-matter-pm-basics.

# **Revision History**

| Date    | Version Action |                                                                                                    | Section |  |
|---------|----------------|----------------------------------------------------------------------------------------------------|---------|--|
| 3/5/18  | 1              | New guidance                                                                                                    |         |  |
| 8/1/18  | 2              | Edited to reflect changes in v1.21                                                                                | All     |  |
| 3/26/20 | 3              | Minor edits, added vaping query, and<br>added EMS and Poison data streams,<br>as well as accessibility compliance | All     |  |

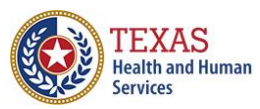

n Texas Department of State Health Services

3/26/2020 Stock #54-15332